# Practical Study on Network and System Administration with MikroTik and Linux Platform.

By

## A.K.M Ahsanul-Haq-Apu

ID: 163-19-1925

This Report Presented in Sectional Gratification of the Requirements of the Degree of Bachelor of Science in Electronics and Telecommunication Engineering.

Supervised By

## Mr. Ahmed Manavi Alam

Lecturer

Department of Electronics and Telecommunication Engineering

Faculty of Engineering

Daffodil International University

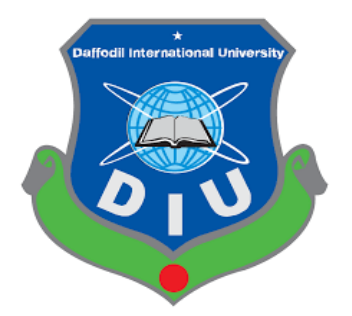

# DAFFODIL INTERNATIONAL UNIVERSITY DHAKA-1207, BANGLADESH

©DaffodilInternationalUniversity

# Approval

This internship report titled "Practical Study on Network and System Administration with MikroTik and Linux Platform". Is submitted by A.K.M Ahsanul-Haq-Apu to the Department of Electronics and Telecommunication Engineering, Daffodil International University, has been accepted as fit for the partial fulfillment of the condition for the degree of BSc (Hon's) in Electronics and Telecommunication Engineering & approved as to its style and guts. The presentation will be held on September, 2020.

## **Board of Examiner**

John Mm

**MD. Taslim Arefin** Associate Professor and Head Department of ETE Daffodil International University

**Prof. Dr. A.K.M Fazlul Haque** Professor Department of ETE Daffodil International University

amaria

Ms. Tasnuva Ali Assistant Professor Department of ETE Daffodil International University

**Prof. Dr. Saeed Mahmud Ullah** Associate Professor Department of EEE University of Dhaka ©DaffodilInternationalUniversity Chairman

**Internal Examiner** 

**Internal Examiner** 

**External Examiner** 

## DECLARATION

I hereby declare that, this internship report is prepared by me **A.K.M Ahsanul-HaqApu.ID:** 163-19-1925 to the Department of Electronics and Telecommunication Engineering, Daffodil International University, under my honorable Supervision **Mr. Ahmed Manavi Alam**, Lecturer Department of Electronics and Telecommunication Engineering Faculty of Engineering Daffodil International University. I also declare that, I collect information from my internship organization Daffodil Online Limited (DOL), ISP based Corporation, Books, Internet and my friends also.

#### **Supervised By**

Manavei Alam

### Mr. Ahmed Manavi Alam

Lecturer

Department of Electronics and Telecommunication Engineering

Faculty of Engineering

Daffodil International University

#### Submitted by:

Ahsanul-Hag-APU

### A.K.M Ahsanul-Haq-Apu

#### ID: 163-19-1925

Department of Electronics and Telecommunication Engineering Faculty of Engineering Daffodil International University

©DaffodilInternationalUniversity

## ACKNOWLEDGMENTS

First, I desired to convey my gratitude to the Almighty for charitable me the right path while trying the duty. The real spirit of achieving a goal has finished the way of quality and austere castigation.

I would have never succeeded in finishing my task without the teamwork, help, and support provided to me by many personalities. This internship report would not consume been possible without the provision and direction of **Mr. Ahmed Manavi Alam**, Lecturer, Department of Electronics and Telecommunication Engineering.

Daffodil International University, Dhaka, under whose direction I select this topic, for his kind help to surface our thesis and also to other faculty participants, the staffs of the ETE Department of Daffodil International University must grant with due esteem the everlasting support and endurance of my family members for final this internship.

Ahsanul-Hag-APU

A.K.M.Ahsanul-Haq-Apu

## ABSTRACT

MikroTik operating system is designed for a network router. These purposes include IP ad dressing, Firewall & Nat, Routing, Bandwidth Limiter, Point to Point Tunneling Protocol, DNS server, DHCP server, Hotspot, and many other features. It is very suitable for our daily life. Network devices are linked to computers, peripherals, even LOT devices. Switches, routers and wireless access points are the vital networking basic. Through the device connected to network can communicate with one computer to another Computer and with other networks, like the internet. Now today a large number of people all over the world habit internet technology with their daily life. So, the networking is so much major fact right now. Now-a-days every single people, business and ecommerce, every work station is fully liable on software-based communication and Internet technology. That is the reason it's tremendously valuable to anchor the system. Computer system and bordering are connected to form a network. They offer various Advantages, for Example-Instant messaging, parallel computing, and video conference, Interaction with other users using dynamic web pages, sharing information by using Internet or web.

# **TABLE OF CONTENTS**

| APPROVAL              | ii   |
|-----------------------|------|
| DECLARATION           | iii  |
| ACKNOWLEDGMENTS       | iv   |
| ABSTRACT              | v    |
| TABLE OF CONTENTS vi- | -vii |
| LIST OF FIGURES       | viii |

| CHAPTER                                                 | Page No |
|---------------------------------------------------------|---------|
| i. CHAPTER 1                                            | 1       |
| INTRODUCTION                                            | 1       |
| 1.1 Introduction:                                       | 1       |
| 1.2 Motivation:                                         | 1       |
| 1.3 Objectives:                                         | 2       |
| 1.4 Report Layout                                       | 2       |
| ii. CHAPTER 2                                           | 3       |
| ORGANIZATION                                            | 3       |
| 2.1About the company:                                   | 3       |
| 2.2Product and market situation:                        | 3       |
| 2.3Target Group:                                        | 4       |
| 2.4SWOT Analysis:                                       | 4       |
| 2.5 Organogram structure of daffodil online limited[2]: | 7       |
| iii. CHAPTER 3                                          | 8       |
| PROJECT TASKS AND EVENTS AND ACTIVITIES                 | 8       |
| ©DaffodilInternationalUniversity vi                     |         |

| 3.1 Daily task and activities:                       |           |
|------------------------------------------------------|-----------|
| 3.2 Events and Activities:                           | 9         |
| 3.3 About IP address:                                |           |
| 3.4 Networking:                                      |           |
| 3.4.1 LAN (Local area network):                      | 11        |
| 3.4.2 Metropolitan Area Network (MAN):               |           |
| 3.4.3 Wide Area Network (WAN):                       | 14        |
| 3.5 Introduction of MikroTik:                        | 15        |
| 3.5.1OS of MikroTik:                                 | 15        |
| 3.5.2Release History:                                | 15        |
| 3.5.3 Router board:                                  | 15        |
| 3.6MikroTik Ethernet Router:                         | 16        |
| 3.6.1 Hex lite:                                      | 16        |
| 3.6.2 HEX PoE:                                       |           |
| 3.6.3 RB2011:                                        |           |
| 3.6.4 CCR1036-8G-2S+EM:                              |           |
| 3.7 Network topology of MiKrotik:                    |           |
| 3.8Pc based installation of MikroTik Router OS using | 3 Vmware: |
| 3.8.1 Static IP Configaration in MikroTik router:    |           |
| 3.8.2(DHCP) Dynamic routing configuration:           |           |
| 3.8.3ARP for dynamic (DHCP) Configuration:           |           |
| 3.8.4Bridge configuration with MikroTik:             |           |
| 3.8.5Site blocking configuration with MikroTik:      |           |
| 3.9 CentOS 6.4 installation:                         |           |
| 3.9.1 CentOS 6.4 installation guide:                 |           |
| 3.10. Challenges:                                    |           |
| iv. CHAPTER 4                                        |           |
| COMPETENCIES AND SMART PLAN                          |           |
| 4.1 Smart plan and competences:                      |           |
| 4.2 Smart plan:                                      |           |
| 4.3 Reflections:                                     | 44        |
| v. CHAPTER 5                                         | 45        |
| CONCLUSION AND FUTURE CAREER                         | 45        |
| ©DaffodilInternationalUniversity vii                 |           |

|             | 5.1 Discussion and conclusion: | .45 |
|-------------|--------------------------------|-----|
|             | 5.2 scope for future career:   | .46 |
| <b>RE</b> ] | FERANCE                        | .47 |

## List of Figure

| Figure Name Pa                                              | age No |
|-------------------------------------------------------------|--------|
| Figure 2.1: SWOT Analysis                                   | 5      |
| Figure 2.2: Organogram structure of Daffodil Online Limited | 7      |
| Figure3.1: Networking                                       | 11     |
| Figure 3.2: Local area network                              | 12     |
| Figure 3.3: Metropolitan Area Network                       | 13     |
| Figure 3.4: Wide Area Network                               | 14     |
| Figure 3.6: HEX lite                                        | 17     |
| Figure 3.7: HEX PoE                                         | 17     |
| Figure 3.8: RB2011                                          | 18     |
| Figure 3.9: CCR1036-8G-2S+EM                                | 19     |
| Figure 3.10: NetworktopologyofMiKrotik                      | 19     |
| Figure 3.11: welcome screen of VMware                       | 20     |
| Figure 3.12: MikroTik OS VMware Configuration               | 21     |
| Figure 3.13:OS Installation of MikroTik                     | 22     |
| Figure 3.14:Winbox Dashboard                                | 23     |
| Figure 3.15:Interface                                       | 24     |
| Figure 3.16: IP Addressing                                  | 24     |
| Figure 3.17: DNS Server                                     | 25     |
| Figure 3.18: Firewall                                       | 25     |
| Figure 3.19: IP Routing                                     | 26     |
| Figure 3.20: IP Ping                                        | 26     |
| Figure 3.21: TCP/IPv4 configuration                         | 27     |
| Figure 3.22: Dynamic Configuration                          | 28     |
| Figure 3.23: ARP for (DHCP) configuration                   | 29     |
| Figure 3.24: Bridge Name Create                             | 30     |
| Figure 3.25: Bridge port WAN Configure                      | 31     |
| Figure 3.26: DHCP Setup Configuration                       | 31     |
| Figure 3.27: IP Blocking and Rule create                    | 32     |
| Figure 3.28: IP source configuration, drop and forward      | 33     |
| Figure 3.29: Site Block (final result)                      | 33     |
| Figure 3.30: Welcome Screen of CentOS 6                     | 34     |
| Figure 3.31: Language pack for setup                        | 35     |
| Figure 3.32: keyboard type and storage selection            | 35     |
| Figure 3.33: select time Zone                               | 36     |
| Figure 3.34: select partition layout                        | 37     |

©DaffodilInternationalUniversity

| Figure 3.35: centos lances agreement                 | 41 |
|------------------------------------------------------|----|
| Figure 3.36: user create, Date and time setting      | 41 |
| Figure 3.37: User login and welcome screen of CentOS | 42 |

# CHAPTER 1 INTRODUCTION

#### **1.1 Introduction:**

This is the era of information technology. Internet technology is a part and parcel of our daily life and a large number of people use it all over the world. Everything relating to internet communication is depending on server. So without DNS server it is not possible to serve internet technology.

Internship is a mature practice to make students appreciate the actual working, domain and challenges of jobs. Internship plays a vital role in medical science, engineering and accounts. Any branches among them have their own significance of internship before degree award.

We know E-commerce is basically based on software communication and internet technology.

Different types of services like ATM technology, banking software, debit card, credit card, online transaction, mobile banking, SMS alert banking are much depending upon software and different types of server and Linux is one of them.

To prepare myself a skilled person in the competitive job market, network and system administration with MikroTik and Linux platform is the main objective of my internship program.

The opportunity is given by Daffodil Online Ltd (DOL). I gather a large technical knowledge from there and learn ISP operation and maintenance with MikroTik network and also learn about Linux platform with its operation system on business, personal productivity and education.

## **1.2 Motivation:**

I am currently tracking my bachelors in electronics and telecommunication engineering at daffodil international university, I appreciate the importance of gaining empirical knowledge which will accompaniment the textbook knowledge and help a student obtain a board viewpoint of the subjects.

I expect me to have some new troubles and that instructs me to learn from DOL. This internship or training program gives a lot of important information and skills to generate ISP setup and administration on the Linux platform and MikroTik router configuration. Daffodil Online Limited (DOL) entry level participation will give me a reflection/attention respecting my future life and will be an intense progressive for my future instruction and profession.

## **1.3 Objectives:**

Linux is a free operating system and provides a graphical user interface so that the user can comfortably run this operating system. To provide more security to the network server is the main aim of the Linux operating system. More objects are given below:

- 1. Install Linux with collaborative and escape initialization.
- 2. Hardware management, Linux printing subsystem management.
- 3. Maintain and create the Linux file system.
- 4. User and group administration.
- 5. Creation of basic server in Linux.
- 6. Server system maintenance.
- 7. Identify and fixing network faults.
- 8. Installation, configuration and maintenance of MikroTik router.

### **1.4 Report Layout**

In the chapter (1) I have explained introduction, Motivation and objective of my internship.

In the chapter (2) I have described the introduction of the company, target group, product and service on market situation and SWOT analysis.

In the chapter (3) I have described about events and activities, project task and activities and challenges.

In the chapter (4) I have described competencies earned, smart plan and reflections.

In the chapter (5) I have explained the conclusion and future scope of my internship.

# CHAPTER 2 ORGANIZATION

#### **2.1About the company:**

Daffodil online limited is one of the top ranked internet service provider (ISP) in Bangladesh. They are most adapted and oldest company in the ICT field, where they have basic business ethics in long term relationship with their client.[2] Their achievement is very supremacy; which makes them extremely proud.

And they are very careful about their future. Even more enlivened about their outlook for an equitably promising future.

#### **2.2Product and market situation:**

There are various kind of IT services and professional services are provided by daffodil online limited (DOL).[2]

These are given below.

- ✤ IT Services:
  - Internet service provider.
  - Web site development.
  - Security solution.
  - Corporate internet solution.
  - Open source application solution.
  - Web hosting and domain registration.
  - Hi speed Wi-Fi zone.
  - Data connectivity, data center & co-location.
  - Proxy and DNS server solution.
  - Mail server solution.
  - Professional course and training.
- Professional training services:
  - ISP setup and administration using Linux and MikroTik.
  - Certified ethical hacking (CEH).
  - Website development with Joomla.

## **2.3Target Group:**

Daffodil online is one of the most renowned and experienced company in the ICT field of Bangladesh. [2] Company's main intention to concentration on SOHO clients, for their hot extra especial offering, for there better services they make more committed, authentic to their customers.

## **2.4SWOT Analysis:**

SWOT Analysis is a useful technique for understanding strength, weakness, opportunities and threats related to business competition or project planning.

Strategy has to main branches:

- Internal analysis.
- External analysis.

It is very important to us to analysis them and we learn how to analysis them properly. Strength, weakness opportunities and threats from this four, SWOT is come, where strength and weakness are considered internal environment or analysis and last to opportunities and threats are consider external environment or analysis.

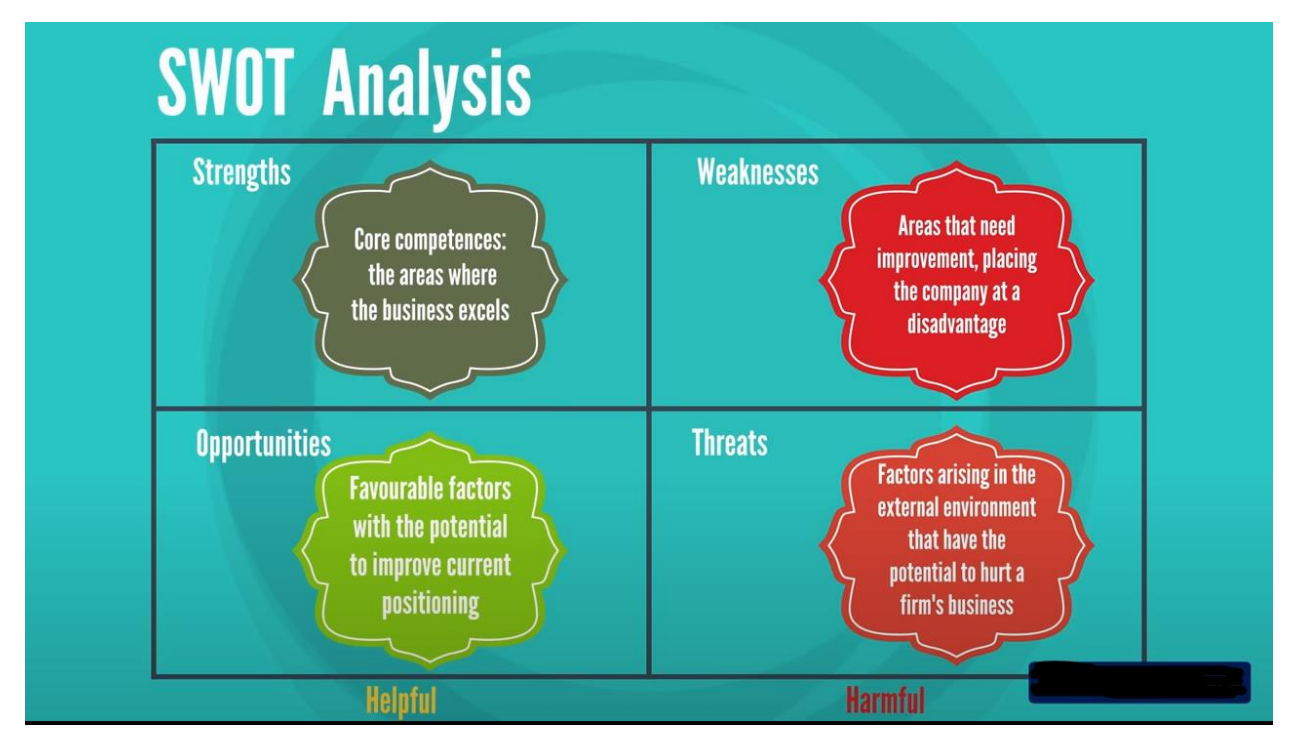

Figure 2.1: SWOT Analysis.

#### Strength:

Daffodil online limited is a secured organization which offers many benefits and a variety of distribution based on your needs and demands:

- ➤ Teamwork is easy to manage.
- > Monolingual people develop pragmatic experience, fascination and expertise.
- ➢ Job loads can be scaled on needs.
- Strong connection with users.
- Clear concept on existing network.
- Rapid feedback to customer request.
- > Giving people the opportunity to work with various efficiencies and expertise.

#### Weakness:

- Adjustment and exchange of information between categories can be slacked.
- > Managers from different divisions limit decisions.
- Customers who are in need of multiple products/services have to work with different departments.
- > More double requires more endeavor and facilities.
- > The result and effort will be matched when the cost is higher.
- While serving different customer segments inner process can be changed in different ways.
- > The organization's main variations are hard, sharp and expensive changes; in fact, everything enquires a new system.
- > If the company cannot complete each step, it may require to keep up functioning expertise.

#### **Opportunities:**

- Develop the skill of the people.
- > Enhance the quality and creativity.
- ➢ Up to date with the world
- > Authorization of people and unique inventions and variations.
- > Emphasize on morality and improve customer service.
- Simplified user interface on cloud stages.

#### **Threats:**

At any work place or project there are some violence and threats which makes it difficult to do properly. If we want to do the work properly or successfully then we should ignore their threats and concentrate to the work, continue to do freely.

- > Equivalently distribute the turns in to an item.
- > Opponent administration.
- Property threats and violence.
- ➢ Economic crisis.

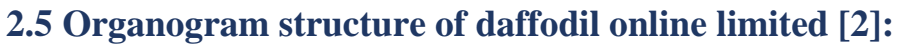

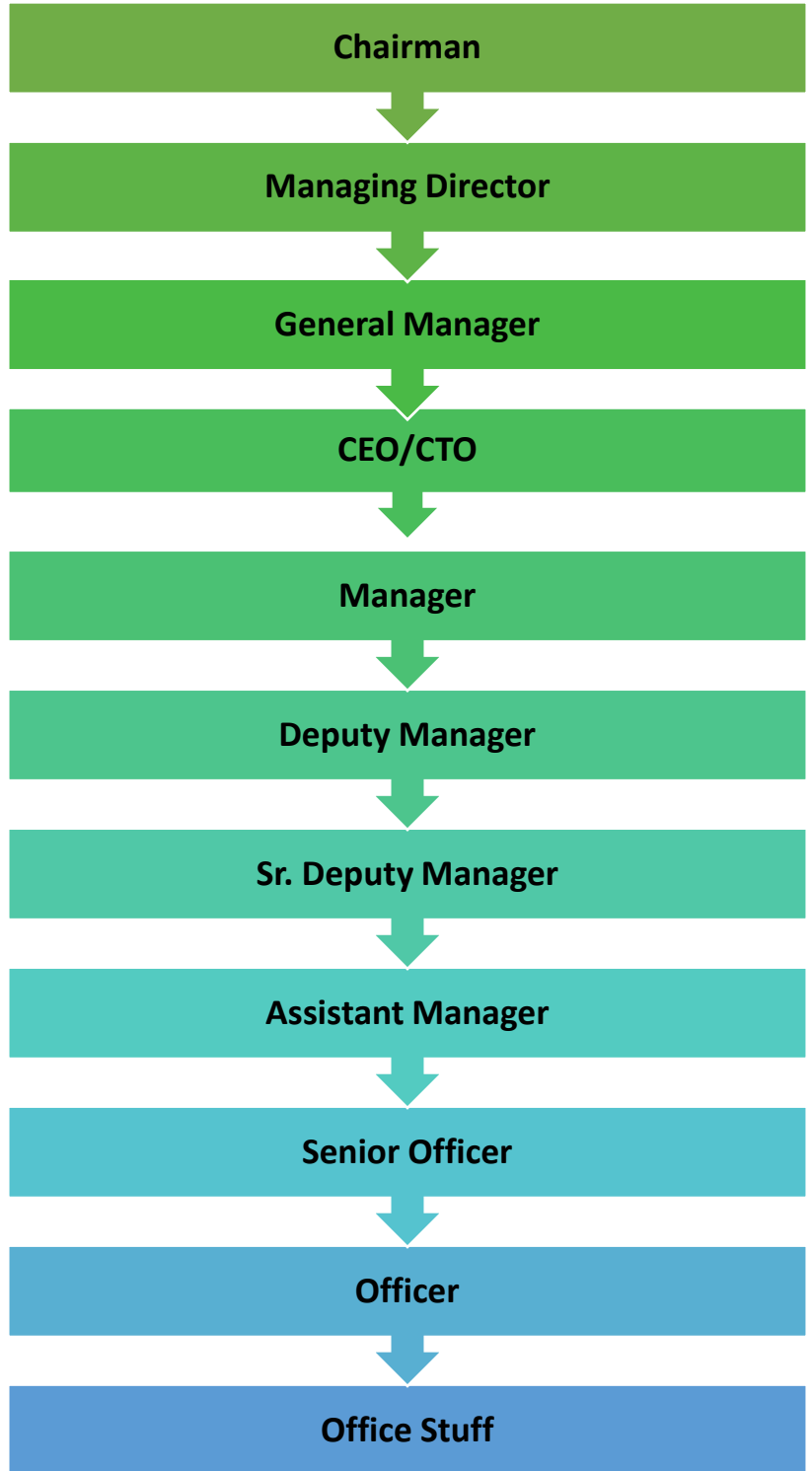

Figure 2.2: Organogram structure of Daffodil Online Limited.

© Daffodil International University

## <u>CHAPTER 3</u> <u>PROJECT TASKS AND EVENTS AND ACTIVITIES</u>

#### 3.1 Daily task and activities:

I choose DOL for my internship. I have learned various topics on MikroTik router and Linux server administration. That was four months of training program and I have learned from here Cisco-networking, IP sub netting, IP configuration and many more.

I was admitted here and started classes. My idea about Cisco networking had zero or I had no idea about it. Then our trainer made it easy for me day by day.

First, I have learned about IP configuration. I got various important particulars about IP sub netting. After that we started installing MikroTik router in the virtual box both DOL's computer and our owned laptop. And we recorded all types of data and information. First, we did reset our MikroTik router then second the IP in the interface and then the DNS the gateway is required to be given to get internet connection. We had no idea about MikroTik router configuration then we learn a lot of about DHCP configuration, PPPoE configuration, bandwidth management and how to share or select bandwidth. We also know how to configure and block the bandwidth of Facebook and YouTube via the MikroTik router. After knowing all types of configuration that was very easy for me to configure any router. After finishing a mind blowing four-month valuable cause, we know all the concept and configuration of Learning about network components.

#### 1<sup>st</sup> month:

I have learned the following topics at the first month of my internship:

- Understanding basic networking.
- Understanding IPV4 addressing and subletting.
- Knowing about different types of network components and cabling (Fiber optic, FIP).
- Basic routing and cisco switching commands.
- Basic component of router.
- Learning routing configuration.
- Knowing how router works.

#### \* $2^{nd}$ month:

I have learned the following topics at second month of my internship:

- Installation of MikroTik router.
- Static routing configuration.
- Dynamic routing configuration.
- Bandwidth management.
- MikroTik router maintenance.
- Routing protocols maintenance.
- Firewall and NAT configuration.
- Network security.

#### 3<sup>rd</sup> month:

I have learned the following topics at third month of my internship:

- Introduction of Linux.
- Linux centos 6.4 installation.
- Accounts and password management.
- Unix command line and run level concept.
- File and directory making and control.
- Basic Linux commands.

#### 4<sup>th</sup> month:

I have learned the following topics at fourth month of my internship:

- user and group add and modification.
- Ownership, group and user permission.
- ACL permission configuration.
- Linux system administration.

## **3.2 Events and Activities:**

In internship training is a very important term. Any kinds of problem during my internship, I would try to solve the problem which has been founded. The training can be resolved various kinds of concepts. Training shills are the part of the internship. Some part of my training participated in DOL is given below:

- Learning about network components.
- Learning basics of Linux.
- ➢ Linux installation.
- Linux password and user management.
- Access to files and directories.
- Cents commands.
- > Compress and degraded files and directories.
- Permission of file and directory.
- > Installing change and removing packets victimization YOM.
- Realizing IP addressing.
- Learning, understanding and configuring:
  - FFS server
  - WEB server
  - PIP server
  - DNS server
  - MAIL server
  - Samba server
  - Proxy server
- > Setting up user accounts, permissions and password.
- Server and router troubleshooting.
- Local area network and switches.
- ➤ Technical support.
- > IT solutions to business complication.
- Client support.
- > Investigating fiber optical media converter.
- Scrutinizing optic transmission devices.

## 3.3 About IP address:

Internet protocol address (IP address) is a mathematical name determined to each gadget associated with a database set that uses the internet protocol for communication. [3] An IP address basically performs two main susceptibilities: host or system Interface ID and location in the area web protocol from 4(IPV4) uses an IP address as a 32-bit number, where another IPV6 verification, using 128 bits for IP address. Since the mid 1998s IPV6 Company tries to continue to run continuously. From CIDR documentation we can measure the steering symptoms of an address. It is combined with the bit, 192.168.1.15/24, which is commensurable to the sub-surface cover of 255.255.255.0 used in the truth table.

#### 3.4 Networking:

Networking is an important term in communication sector. We can share data from one place to another place by the grace of networking. [4] Information or services exchange among individual, institution or group is called networking.

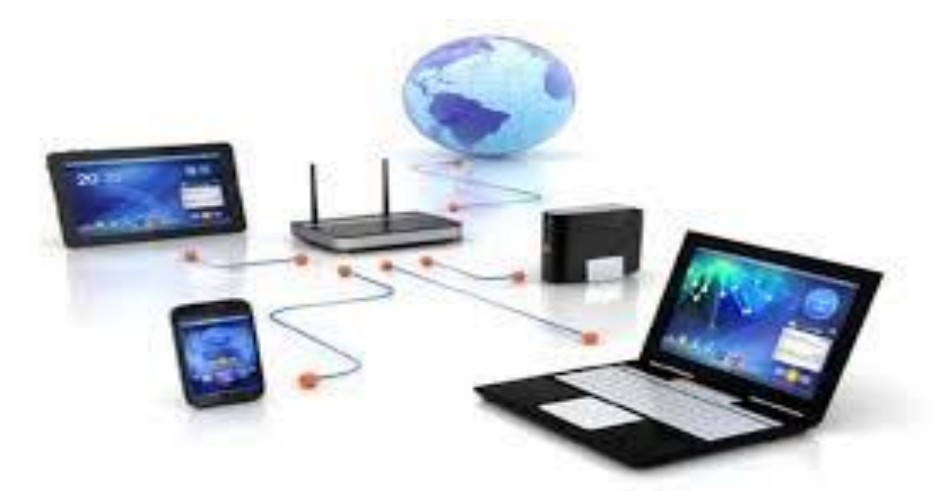

Figure 3.1: Networking

#### 3.4.1 LAN (Local area network):

We know that LAN is a small assembly of devices connected together in a very small area or location, such as an office, home, hostel or building. It is one kind of computer network with in a limited area such as university campus, factory, garments or office building.[5] Where inter connects computer to each other. It makes our life easier. LANs are typically used for single sites where people share their resources among themselves but not with the rest of the outside world. Suppose a printer or some printer is placing in a school or college centrally, if the printer is connected various section of the colleges office then no one need to come to the printer for printing their documents, they just click the print option from their desk and necessary file is printed out from the printer. This type of small network is called LAN. If the LAN is wireless, then it is called or referred to as a wireless local area network or WLAN.

#### **Characteristic:**

- Private IP addressing.
- Fast data transmission.
- High speed connectivity.
- Inexpensive hardware.

© Daffodil International University

- Privately owned.
- Coverage of the geographical area is small.
- Maintenance and design are very easy.
- Noise and bit error are less.
- Security and speed are better.
- Propagation delay is very short.

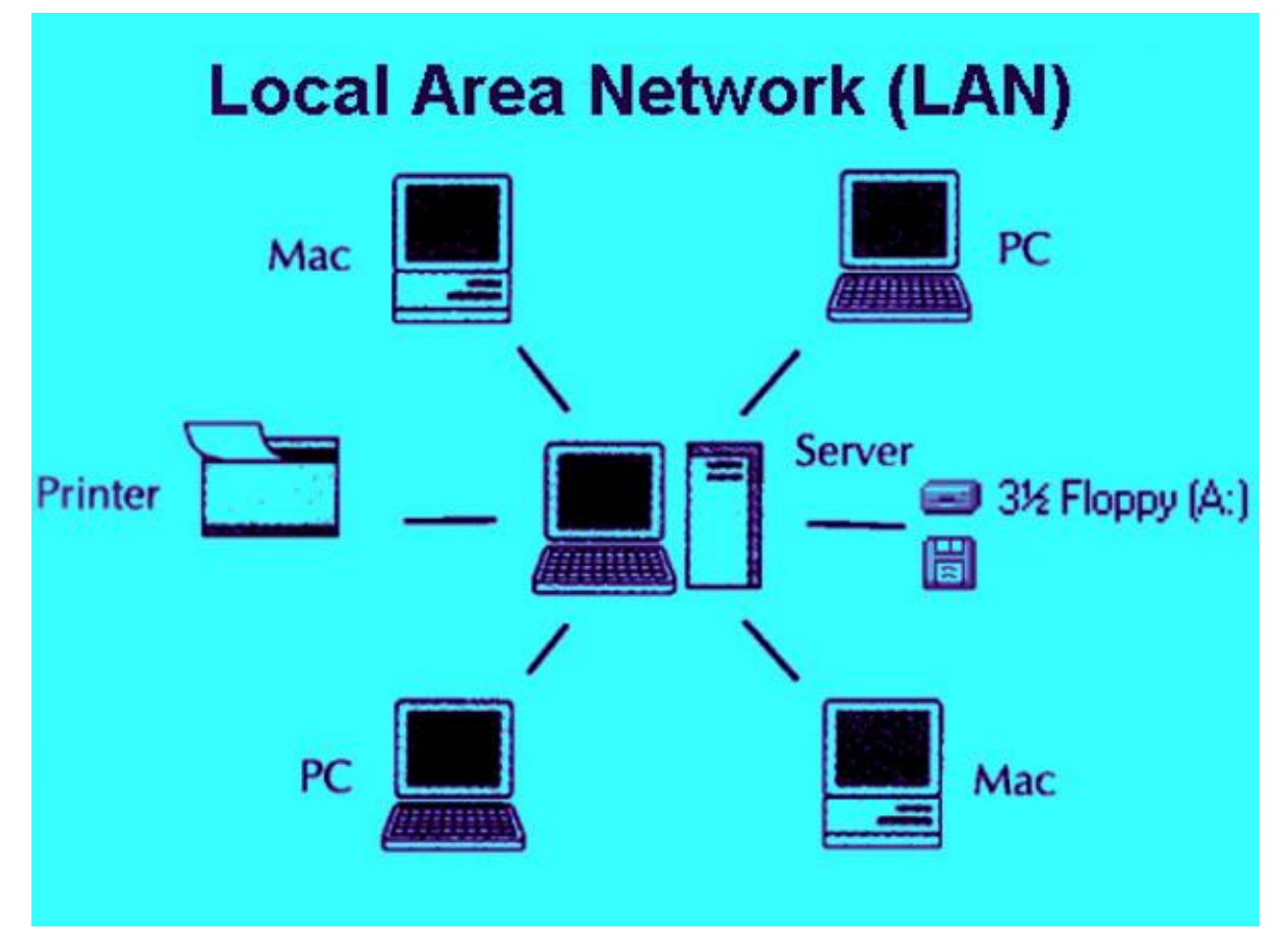

Figure 3.2: Local area network.

## 3.4.2 Metropolitan Area Network (MAN):

The coverage area of any MAN is large than LAN and smaller than WAN. The area coverage of this type of network from several mils to tens of miles.[5] Sometimes MAN is created from some LAN.

ISP provides their services by using this type of network in my area. My ISP designed this type of network. And we get internet in our location (small area). This type of network is designed for customers who need high speed connectivity. Telephone company use this type of network which can provide a high-speed DSL line to the customer or the cable tv network in a city.

#### **Characteristics:**

- High speed connectivity
- Design and maintenance hard.
- Serve as an ISP.
- Data transfer rate and propagation delay rate are moderate.

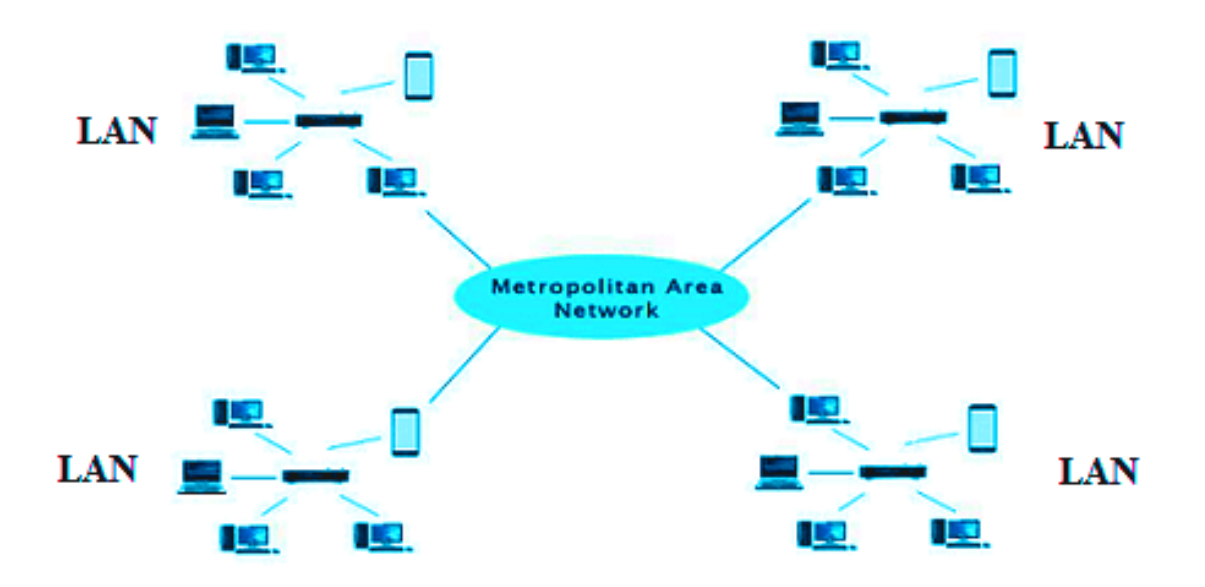

# **Metropolitan Area Network (MAN)**

Figure 3.3: Metropolitan Area Network.

## 3.4.3 Wide Area Network (WAN):

WAN evolved in a broad geographical area with LAN and MAN. [5] LANs or MANs sometimes multiple with small network and makes WAN. Best example of a public WAN is internet. We can transfer and share any kind of file or data through internet from one computer to other computer or devices. Different types of protocol are used to transfer files on the internet.

#### **Characteristics:**

- Extends over a large geographical area.
- High speed and expensive.
- Maintenance and design of WAN is difficult.
- Data rate is slow.
- Fault tolerance of WAN is less.
- Congestion in the network is more.

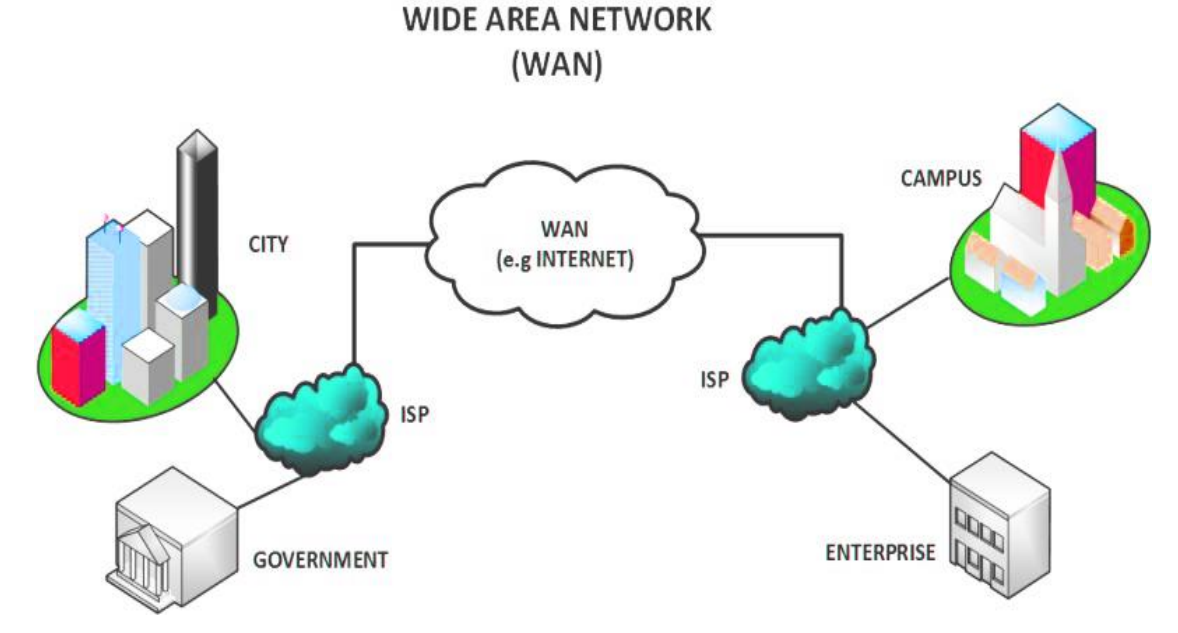

Figure 3.4: Wide Area Network.

## 3.5 Introduction of MikroTik:

MikroTik is a renowned network-based quality full equipment manufacturing company that was based in 1996 to basically develop routers and wireless ISP systems. This Latvian Company provides hardware and software system for internet among the most of the countries around the world. There are a lot of resellers in most part of the globe and clients in most likely each country on the earth. [7]

## 3.5.10S of MikroTik:

MikroTik OS is an operating system. The license level range of the operating system of MikroTik OS is 0 to 6, where 0 is a trial version for 24 hours. We can experiment or test all features of router OS free in trial version. Here license levels are different to each other which can be compared or determined.

Installing router OS is much uncomplicated. We install the router OS in two different method.

- 1. Download the ISO image then burn it to CD and boot from it.
- 2. Install from net the router OS to any secondary drive in our windows PC. Then our router PC using the drive and its boot. Both installations are added upgrade files and more on below [https://mikrotik.com/]

## 3.5.2Release History:

Different version of router OS of MikroTik has released at different time.[7]

Major versions:

- Version 6: May 2013
- Version 5: march 2010
- Version 4: October 2009
- Version 3: January 2008

## 3.5.3 Router board:

Router board is a hardware plan of action from MikroTik, which is a line of routers running the routers OS operating system.

A series of integrated circuit boards are manufactures by the Latvian company. [6] Different application scenarios various router board options are provided for small and medium sized wireless ISP 750G series MikroTik router is marketed to providing broadband wireless ingress in backlands area. It is a small pre-assembled small office/ home office (SoHo) router. There are a series of mini PCI and mini PCI express wireless adapters including in the router board line.

IEEE 8.2.11 protocols holding up and delineated to be used to together with the router boards squad.

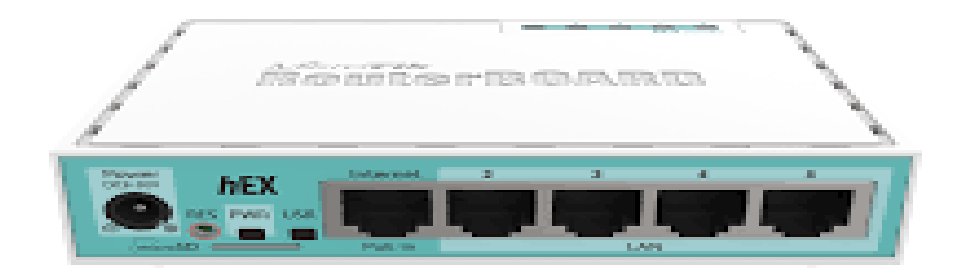

Figure 3.5: MikroTik Router Board

## **3.6MikroTik Ethernet Router:**

#### **3.6.1 Hex lite:**

Hex lite router is covered with a plastic case and it has 5 ports. [7] To managing your wireless home network, you have no alternative option which gives you as a low cost then the Router OS license alone.

#### **Characteristics:**

- Small and low price and clean looks.
- Good looking and easy to use.
- Design is very compact.
- Into any SOHO environment it will be fit perfectly.

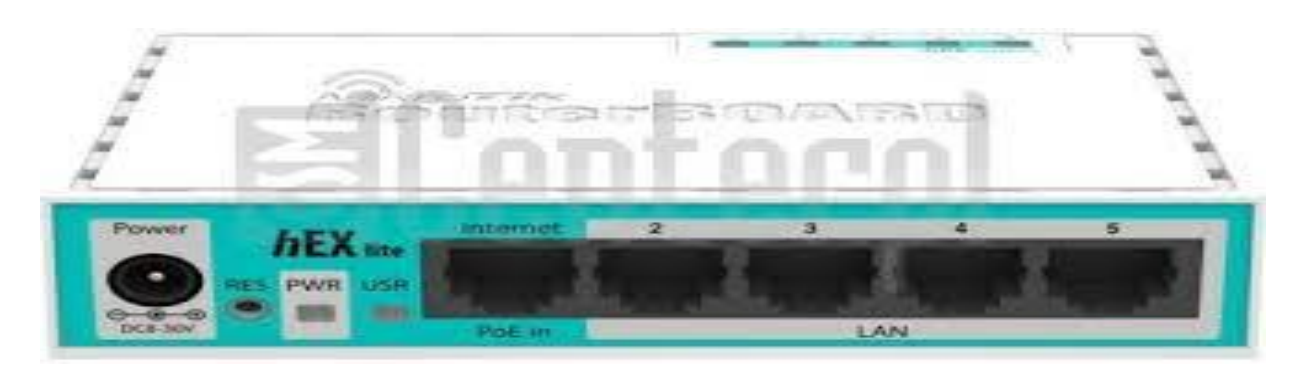

Figure 3.6: HEX lite.

## **3.6.2 HEX PoE:**

Where wireless connectivity is not required, we can use a five port Gigabit Ether net router for location, named HEX PoE.

In HEX PoE USB 2.0 port is used and extra SFP port is adding for optical connectivity [7]. The ports 2 to 5 produces power other PoE cable devises with a like voltage bit to the unite.

HEX PoE has a very powerful 800MHz CPU but it is very easy to use and affordable. All the advance configurations of router OS support, it can be capable. Ether net ports are shielded, so power of adapter's power is less and maximum current is 1A per port which is a matter of worry to cables.

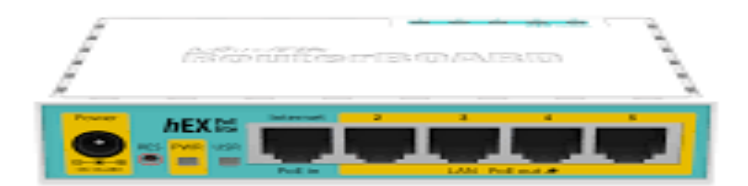

#### Figure 3.7: HEX PoE

#### 3.6.3 RB2011:

RB2011ui is a type of device which has multiple device series and its cost is very low. [7] It is basically designed for indoor use and excess able in many contrasting cases with a dozen of options.

© Daffodil International University

#### Features:

- Dynamic routing.
- Hot spot.
- Firewall.
- MPLS
- VPN.
- Facilitated quality of service.
- Load balancing and bonding.
- Real time configuration and monitoring.

We can power another device just by connecting it over regular Ethernet cable which is basically the passive PoE output capability on the last port (ETH10) of a RB2011ui.

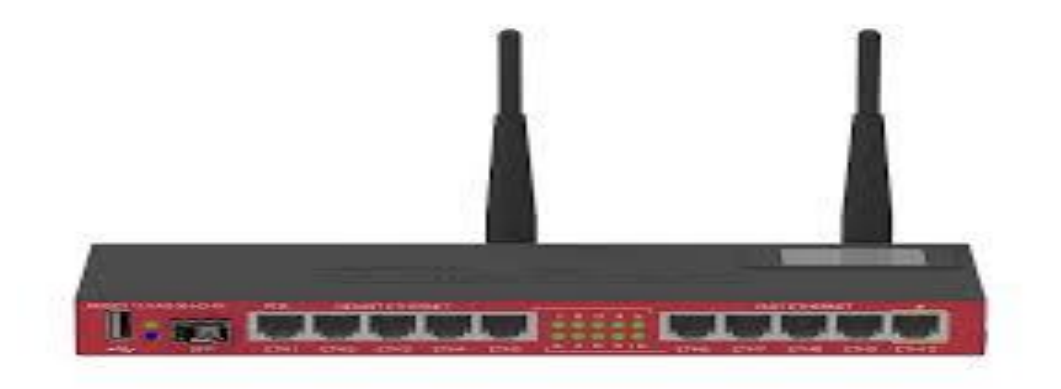

Figure 3.8: RB2011.

#### 3.6.4 CCR1036-8G-2S+EM:

Now the CCR1036-8G-2S+EM has to SFP+ ports for 10GHz interface support.[7] That's why it faster than before. Its performance is same as CCR1036 model but now 10 Gigabit are possible. 36 core TILERA CPU is used in CCR1036-8G-2S+EM. There are two SFP+ ports, 8 gigabit Ethernet port and a serial console port in a CCR1036-8G-2S+EM. In CCR1036-8G-2S+EM 1u rack mount case is used.

#### Features:

- Ram 8GB.
- Slot M.2
- Full size USB slot.

© Daffodil International University

- Subsistence SFP (1.25G).
- Subsistence SFP+ (10G) module.

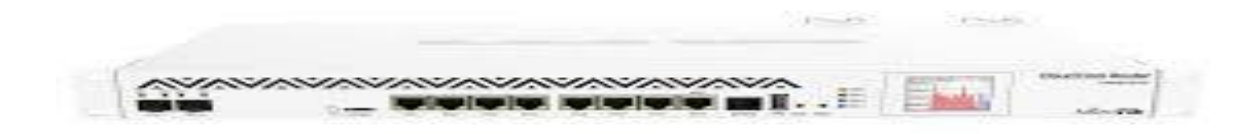

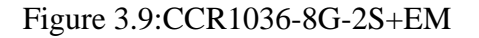

## 3.7 Network topology of MiKrotik:

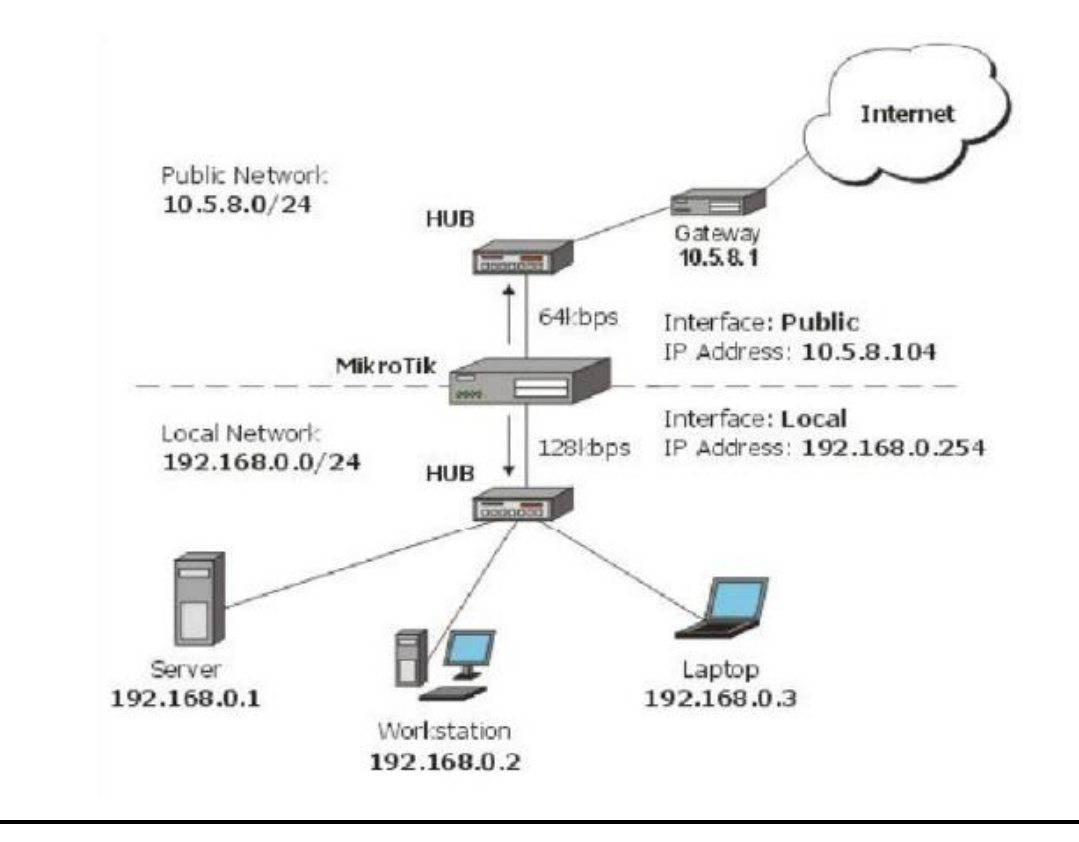

Figure 3.10: NetworktopologyofMiKrotik

## 3.8Pc based installation of MikroTik Router OS using Vmware:

We need three requirement of items:

- MikroTik router OS ISO image file.
- Vmware workstation application.
- Winbox.

Now the installation process given below:

#### Stpe-1:

First we installVMware application and then open it after that we click on **File> New Virutual Machine> Tyical> Next.[8]** 

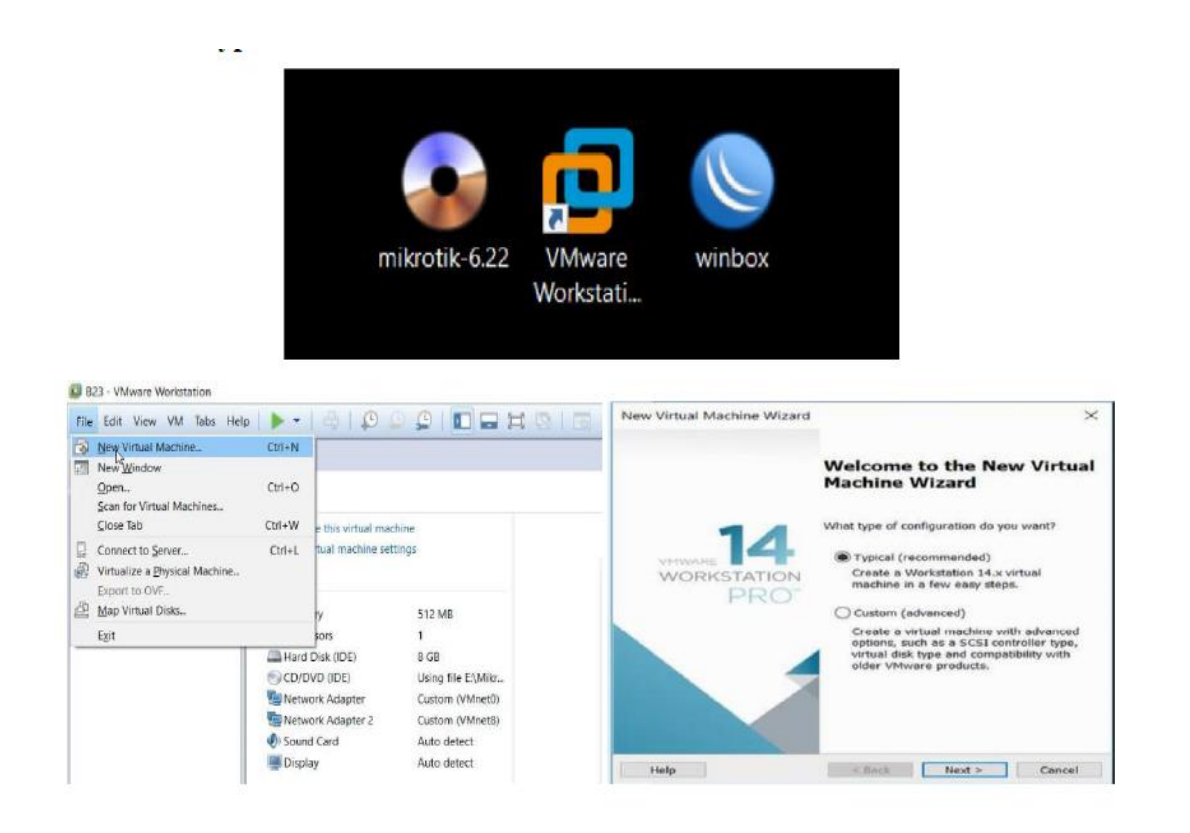

Figure 3.11: welcome screen of VMware.

<u>Step-2:</u> we preffered installer disk image file (ISO) and then click on Next. Then creat a virtual machine name and choose the location of the machine where iot is installed, click then Next. Now configure the hardware requirment.

| New Virtual Machine Wizard                                                                                                    | New Virtual Machine Wizard                                                                                                    |
|----------------------------------------------------------------------------------------------------|----------------------------------------------------------------------------------------------------|
| Guest Operating System Installation<br>A virtual machine is like a physical computer; it needs an operating<br>system. How will you install the guest operating system?                                                                     | Name the Virtual Machine<br>What name would you like to use for this virtual machine?                                                                                                    |
| nstall from:                                                                                                    | Virtual machine name:                                                                                                    |
| O Installer disc:                                                                                                    | Test02                                                                                                    |
| CD Drive (H:)                                                                                                    |                                                                                                    |
|                                                                                                    | Location:<br>CVUsers! Mahmud\Documents\Virtual Machines\Test02                                                                                                    |
|                                                                                                    | The default location can be channed at Edit > Preferances                                                                                                    |
| Installer disc image file (iso):                                                                                                    | The deladit location can be changed at cold > melesences.                                                                                                    |
| E:\MikroTik\MikroTik\mikrotik-6.22.iso ~ Browse                                                                                                    |                                                                                                    |
| Help < Back Next > Cancel                                                                                                    | < Back Next > Cancel                                                                                                    |
| (man)                                                                                                    | Menan                                                                                                    |
| Complexe action     Complexe action     Complexe action     Complexe action     Complexe action     Complexe action     Complexe action     Complexe action     Complexe action     Complexe action     Complexe action     Complexe action | Specify the amount of memory allocated to this visual machine. The memory and the a multiple of 4 Mp, Memory for this visual machine: 256 (a) was 54 CB 10 CB 10 C |
| Add                                                                                                    |                                                                                                    |

Figure 3.12: MikroTik OS VMware Configuration.

Step-3: we click on the **power on the virtual machine**. A welcome screen come where we click "a" for select all and then "i" to install after we press "n" to not configure and to continue to the process we press "Y".

When installation is complete, we see a login screen where we press MikroTik

login: admin

password: admin

then go in.

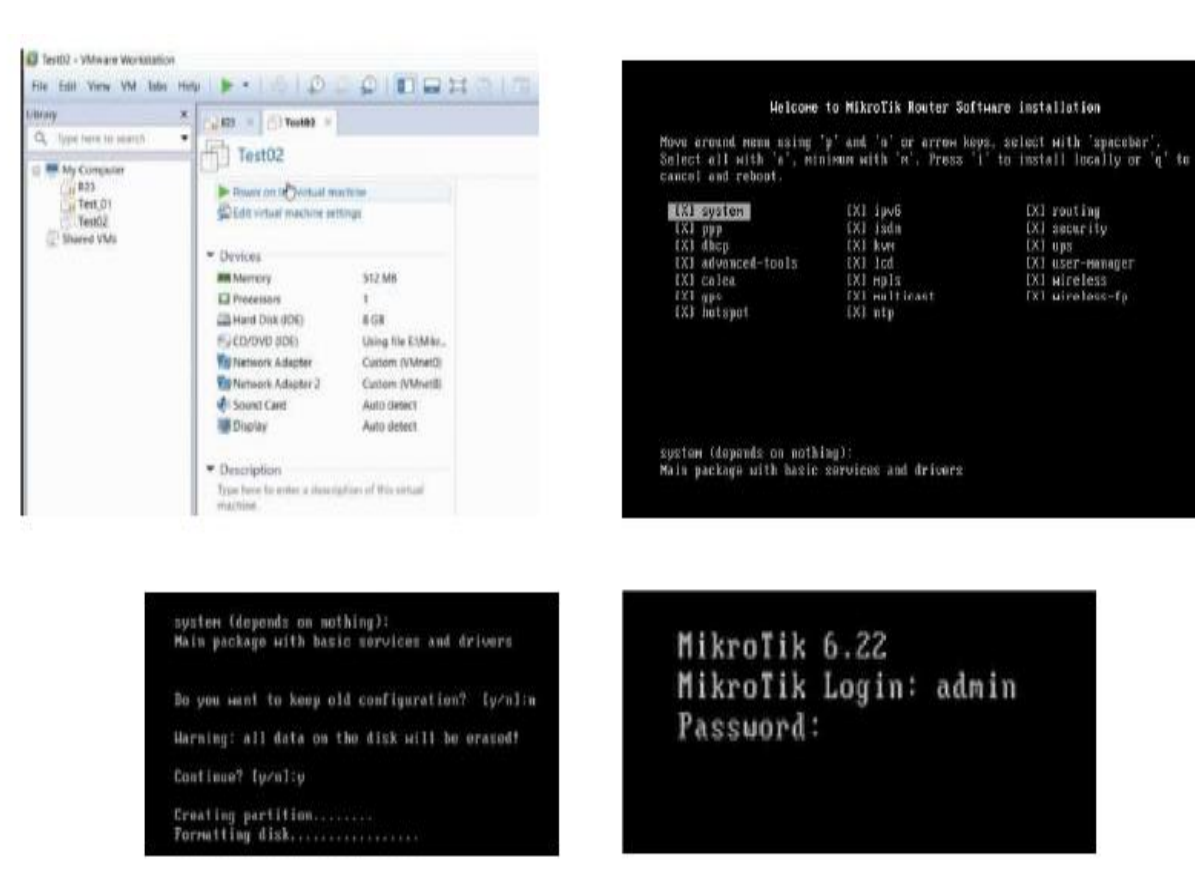

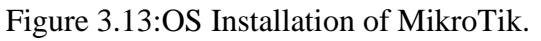

Firstwe download winbox and router OS ISO image file. In VMWare we install router OS and run Winbox, prefer on the Mac address type "admin" in login window and user password need not to give.[8]

| ession Settings | Dashboard                                                           |  |
|-----------------|---------------------------------------------------------------------|--|
| Safe Mode       | Session: 00.0C.29.96.E4:D7                                          |  |
| A Quick Set     |                                                                     |  |
| CAPsMAN         |                                                                     |  |
| Interfaces      |                                                                     |  |
| 1 Wireless      | Terminal                                                            |  |
| Stidge          |                                                                     |  |
| PPP             |                                                                     |  |
| es Mesh         | MMM MMM KKK TITITITITI KKK                                          |  |
| IP N            | MMMM MMM III KKK KKK RRERER 000000 TTT III KKK KKK                  |  |
| VE IPv6         | MMM MM MMM III KKKKK RRR RRR 000 000 TTT III KKKKK                  |  |
| MPLS P          | MMM MMM III KKK KKK RRRRR 000 000 TTT III KKK KKK                   |  |
| Routing         |                                                                     |  |
| All System      | MikroTik RouterOS 6.22 (c) 1999-2014 http://www.mikrotik.com/       |  |
|                 |                                                                     |  |
| Files           | ROUTER HAS NO SOFTWARE KEY                                          |  |
|                 | You have 23h32m to configure the router to be remotely accessible.  |  |
| Dadius          | and to enter the key by pasting it in a Telnet window or in Winbox. |  |
| Tools           | Turn off the device to stop the timer.                              |  |
| New Terminel    | See www.miniotik.com/key for more decuris.                          |  |
| New Terminal    | Current installation "software ID": 3RBP-JIKQ                       |  |
| ISDIN Channels  | ping 192.168.50.1                                                   |  |
| KVM             | [admin@MikroTik] > ping 192.168.5                                   |  |
| Make Supout n   |                                                                     |  |
| 🚷 Manual        |                                                                     |  |

Figure 3.14:Winbox Dashboard.

## **3.8.1 Static IP Configaration in MikroTik router:**

First we click on "Interface" to show and define LAN, MAN, WAN etc ports.

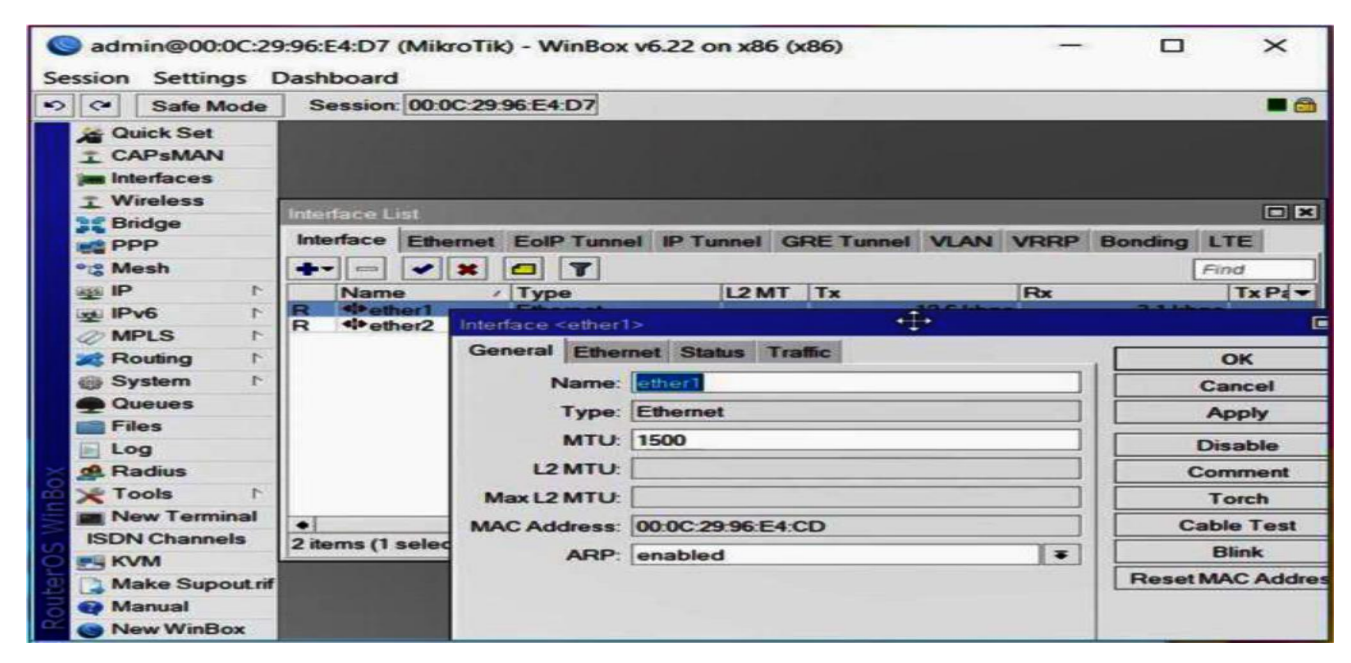

Figure 3.15:Interface.

Then click on "IP adress> Add IP on Address and Network> Apply OK".

|                 | Address <  | 192 168 50 222/24 |   |         |  |
|-----------------|------------|-------------------|---|---------|--|
| 中172.16.        | Address:   | 192.168.50.222/2  | 4 | ОК      |  |
| <b>〒192.168</b> | Network    | 192.168.50.0      | - | Cancel  |  |
|                 | Interface: | ether1 WAN        | Ŧ | Apply   |  |
|                 |            |                   |   | Disable |  |
|                 |            |                   |   | Comment |  |
|                 |            |                   |   | Сору    |  |
|                 |            |                   |   | Remove  |  |
|                 | enabled    |                   |   |         |  |

Figure 3.16: IP Addressing.

| Then    | " IP> | DNS> | ADD | server | IP | address> | Apply | <b>OK</b> ".[8] |
|---------|-------|------|-----|--------|----|----------|-------|-----------------|
| 1 11011 |       |      |     |        |    |          | J     |                 |

| DNS Settings         |                  |        |         |
|----------------------|------------------|--------|---------|
| Servers:             | 203.190.10.252   | •      | ОК      |
|                      | 203.190.10.253   | •      | Cancel  |
| Dynamic Servers:     |                  |        | Apply D |
|                      | Allow Remote Red | quests | Static  |
| Max UDP Packet Size: | 4096             |        | Cache   |
| Cache Size:          | 2048             | KiB    |         |
| Cache Used:          | 8                |        |         |

Figure 3.17: DNS Server.

Now again click on "IP> Firewall> Add+> Action> Select=masquerade> Apply OK".

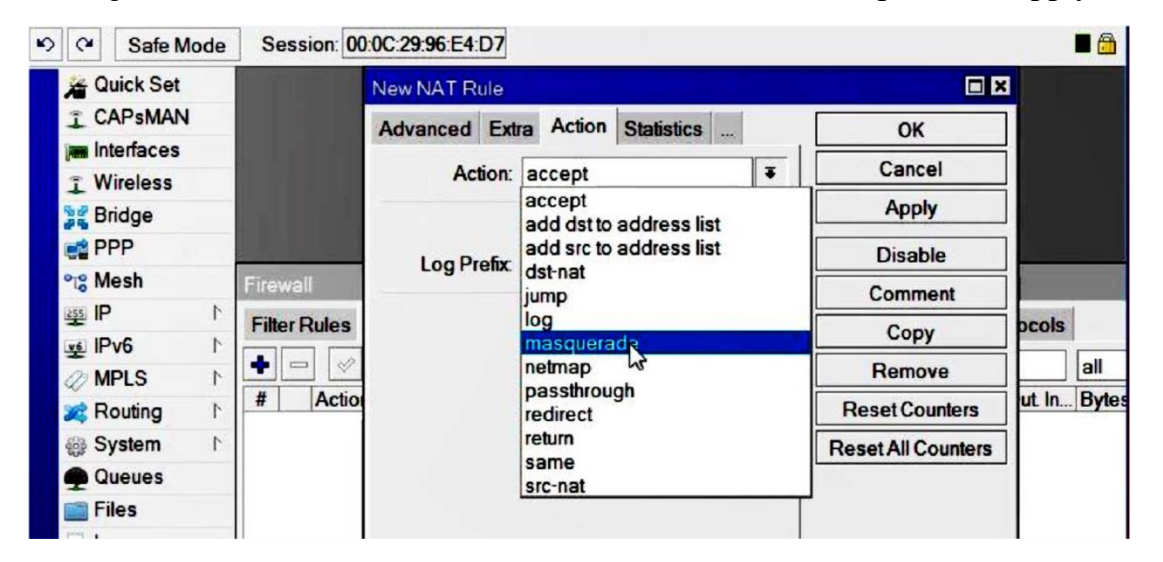

Figure 3.18: Firewall.

For IP routing, click "IP> Routes> Add+ New Route=Dst. Address + Gateway> Apply OK".

©DaffodilInternationalUniversity

| 🗯 Quick Set    |                   |                |
|----------------|-------------------|----------------|
| CAPSMAN        |                   |                |
| m Interfaces   |                   |                |
| 1 Wireless     | New Route         |                |
| Sridge Bridge  | General Attribute | 28             |
| 🚅 PPP          | True men          |                |
| °tesh          | Dst. Address:     | 0.0.0.0/0      |
| ۲ <b>۹ 😰</b>   | Gateway:          | 192.168.50.1 ▼ |
| IPv6 ト         |                   |                |
| Ø MPLS F       | Check Gateway:    | L K            |
| 😹 Routing 🕴 ト  | Type:             | unicast        |
| 🌐 System 🗈     |                   |                |
| Queues         | Distance:         |                |
| Files          | Scope:            | 30             |
| E Log          | Target Scope:     | 10             |
| 🥵 Radius       | Deutee Mede       |                |
| 🗙 Tools 🗈 ٢    | Routing Mark.     |                |
| 🔳 New Terminal | Pref. Source:     |                |
| ISDN Channels  |                   |                |
|                |                   |                |

Figure 3.19: IP Routing.

After finishing then check by "New terminal> Terminal=ping (IP)> OK".

| Safe Mode      | Session: 4C:5E | ::0C:2B:84:83          |                 |       |        |           | - |
|----------------|----------------|------------------------|-----------------|-------|--------|-----------|---|
| Mark Set       |                |                        |                 |       |        |           |   |
| CAPsMAN        |                |                        |                 |       |        |           |   |
| Interfaces     |                |                        |                 |       |        |           |   |
| T Wireless     | Terminal       |                        |                 |       |        |           |   |
| Sridge         |                | /()]                   | 3               |       |        |           |   |
| PPP            | / \11/7        |                        | 7               |       |        |           |   |
| ge Switch      |                |                        | (c) 2013        |       |        |           |   |
| ete Mesh       | MikroTik Rout  | erOS 6.41.1 (c) 1999-2 | 2018 http       | ://w  | w.mik  | rotik.com |   |
| IP N           | 101            | Circo the list of an   | ilable command  |       |        |           |   |
| →<br>// MPLS ト | command [?]    | Gives help on the con  | mand and list   | of a  | rgumen | its       |   |
| Routing        |                |                        |                 |       |        |           |   |
| A System       | [Tab]          | a second [Tab] gives   | possible option | Input | t 15 a | mbiguous, |   |
|                |                |                        |                 |       |        |           |   |
| T Queues       | 1              | Move up to base level  | Ŀ               |       |        |           |   |
| Files          |                | Move up one level      |                 |       |        |           |   |
| E Log          | /command       | Use command at the ba  | ise level       |       |        |           |   |
| A Radius       | SEQ HOST       | .) > ping 152.100.0011 | SIZE            | TTL   | TIME   | STATUS    |   |
| 🗶 Tools 🔹 🗈    | 0 192.168.5    | 0.1                    | 56              | 64    | Oms    |           |   |
| New Terminal   | 1 192.168.5    | 0.1<br>i0.1            | 56              | 64    | Oms    |           |   |
|                | 3 192.168.5    | 0.1                    | 56              | 64    | Oms    |           |   |
|                | 4 192.168.5    | 0.1                    | 56              | 64    | Oms    |           |   |
|                | 5 192.168.5    | 10.1                   | 56              | 04    | UINS   |           |   |

Figure 3.20: IP Ping.

**Final step:** 

"PC Setting>Network> Change adapter setting> Ethernet> Properties> Ipv4= Use your static IP address, gateway, subnet mask and DNS server> Apply OK".

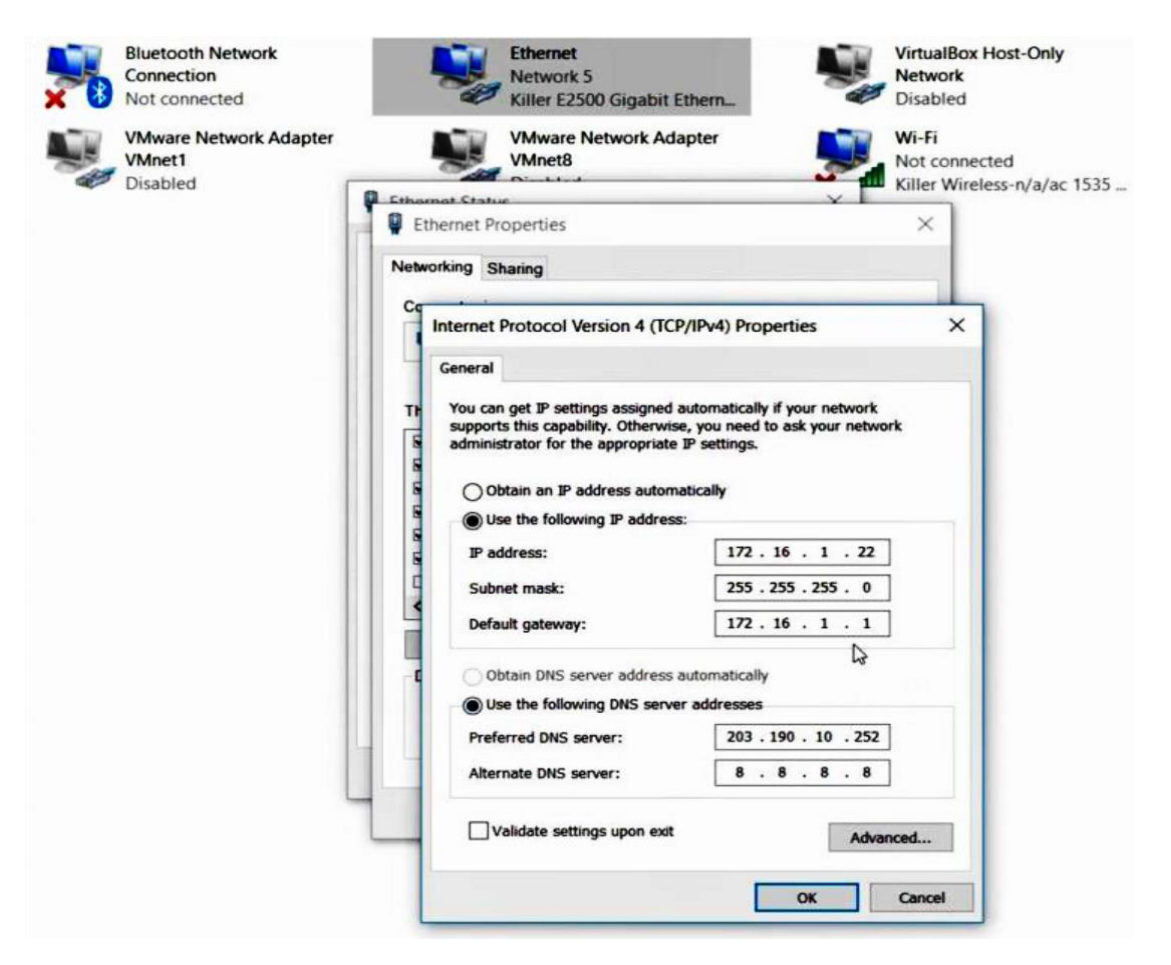

Figure 3.21: TCP/IPv4 configuration.

## **3.8.2(DHCP)** Dynamic routing configuration:

For Dynamic routing configuration, first we click on "IP> DHCP Server> DHCP Setup= select needed server interface> Next> DHCP Address Space= example (172.160.20.0/24)> Next>Gateway DHCP Network=example (172.160.20.1)>Next>Address to Give out>Next> DNS Server>Next> Lease Time".

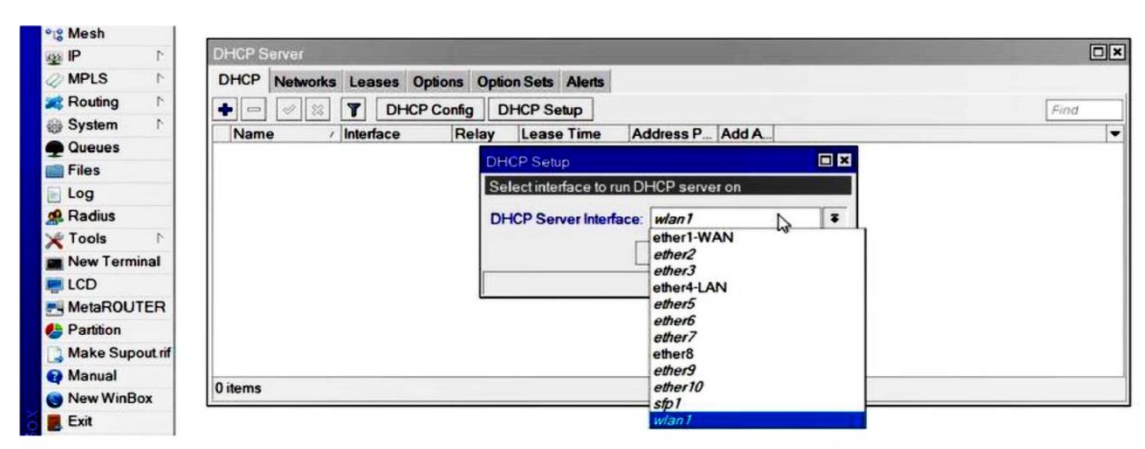

| DHCP Setup                                              | DHCP Setup                                              |
|---------------------------------------------------------|---------------------------------------------------------|
| Select network for DHCP addresses                       | Select gateway for given network                        |
| DHCP Address Space: 172.160.20.0/24<br>Back Next Cancel | Gateway for DHCP Network: 172 150 20 1 Back Next Cancel |

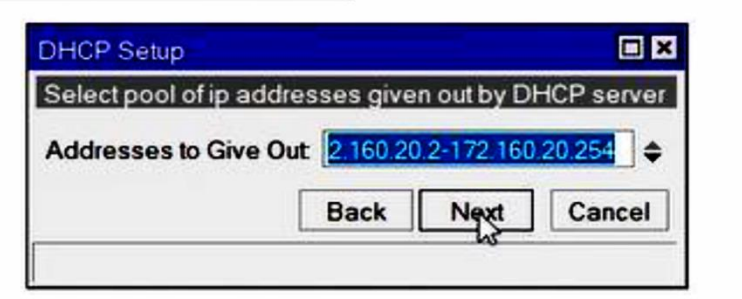

| DHCP Setup    |                |      | DHCP Setup           |
|---------------|----------------|------|----------------------|
| Select DNS se | rvers          |      | Select lease time    |
| DNS Servers:  | 203.190.10.252 | •    | Lease Time: 24:00:00 |
|               | 203.190.10.253 | •    |                      |
|               | Back Next Car  | ncel | Back Net Cancel      |
|               | Back Next Car  | ncel | Back Net Cance       |

Figure 3.22: Dynamic Configuration.

## 3.8.3ARP for dynamic (DHCP) Configuration:

For showing ARP List, we restart inbox and reconnect Ethernet port Ipv4 into automatic from Pc. After that we click from winbox "IP> ARP" to show the ARP list.[8]

| IP Address / MA(                                                                                                    | Find<br>C Address Interface<br>CC:6A:DF:88:9A ether4-LAN<br>CC:6A:DF:88:9A ether4-LAN<br>CA:6D:81:6D:56 ether1-WAN                                                                                                    |
|----------------------------------------------------------------------------------------------------|----------------------------------------------------------------------------------------------------|
| IP Address / MA/<br>C 172 160 20.2 4C:<br>172 160 20.254 4C:<br>C 192 168 50 1 D4:                                                                                                    | C Address Interface<br>CC:6A:DF:88:9A ether4-LAN<br>CC:6A:DF:88:9A ether4-LAN<br>CA:6D:81:6D:56 ether1-WAN                                                                                                    |
| C 172.160.20.2 4C:0<br>172.160.20.254 4C:0<br>172.160.20.254 4C:0<br>C 192.168.50.1 D4:0                                                                                                    | CAddress Interface<br>CC:6A:DF:88:9A ether4-LAN<br>CC:6A:DF:88:9A ether4-LAN<br>CA:6D:81:6D:56 ether1-WAN                                                                                                    |
| C 172.160.20.2 4C.0<br>172.160.20.254 4C.0<br>C 192.168.50.1 D4:0                                                                                                    | CC:6A:DF:88:9A ether4-LAN<br>CC:6A:DF:88:9A ether4-LAN<br>CA:6D:81:6D:56 ether1-WAN                                                                                                    |
| C ☐ 192.168.50.1 D4:                                                                                                    | CC:6A:DF:88'9A ether4-LAN<br>CA:6D:81:6D:56 ether1-WAN                                                                                                    |
| C <sup>©</sup> 192.168.50.1 D4:                                                                                                    | CA:6D:81:6D:56 ether1-WAN                                                                                                    |
|                                                                                                    |                                                                                                    |
|                                                                                                    |                                                                                                    |
| <b>tems</b><br>Ethernet Status                                                                                                    |                                                                                                    |
| Network Connection Det                                                                                                    | ails                                                                                                    |
| Network Connection Details:                                                                                                    |                                                                                                    |
| Property                                                                                                    | Value                                                                                                    |
| Connection-specific DNS S                                                                                                    |                                                                                                    |
| Description                                                                                                    | Killer E2500 Gigabit Ethernet Controller                                                                                                    |
| Physical Address                                                                                                    | 4C-CC-6A-DF-88-9A                                                                                                    |
|                                                                                                    | Voa                                                                                                    |
| DHCP Enabled                                                                                                    | Tes                                                                                                    |
| DHCP Enabled<br>IPv4 Address                                                                                                    | 172.160.20.254                                                                                                    |
| DHCP Enabled<br>IPv4 Address<br>IPv4 Subnet Mask                                                                                                    | 172 160 20 254<br>255 255 255 0                                                                                                    |
| DHCP Enabled<br>IPv4 Address<br>IPv4 Subnet Mask<br>Lease Obtained                                                                                                    | 172.160.20.254<br>255.255.255.0<br>Tuesday, October 9, 2018 4:57:53 PM                                                                                                    |
| DHCP Enabled<br>IPv4 Address<br>IPv4 Subnet Mask<br>Lease Obtained<br>Lease Expires                                                                                                    | Tes<br>172.160.20.254<br>255.255.255.0<br>Tuesday, October 9, 2018 4:57:53 PM<br>Wednesday, October 10, 2018 4:57:54 PM                                                                                                    |
| DHCP Enabled<br>IPv4 Address<br>IPv4 Subnet Mask<br>Lease Obtained<br>Lease Expires<br>IPv4 Default Gateway                                                                                                    | Tes<br>172.160.20.254<br>255.255.255.0<br>Tuesday, October 9, 2018 4:57:53 PM<br>Wednesday, October 10, 2018 4:57:54 PM<br>172.160.20.1                                                                                                 |
| DHCP Enabled<br>IPv4 Address<br>IPv4 Subnet Mask<br>Lease Obtained<br>Lease Expires<br>IPv4 Default Gateway<br>IPv4 DHCP Server                                                                                                    | Tes<br>172.160.20.254<br>255.255.255.0<br>Tuesday, October 9, 2018 4:57:53 PM<br>Wednesday, October 10, 2018 4:57:54 PM<br>172.160.20.1<br>172.160.20.1<br>172.160.20.1                                                                 |
| DHCP Enabled<br>IPv4 Address<br>IPv4 Subnet Mask<br>Lease Obtained<br>Lease Expires<br>IPv4 Default Gateway<br>IPv4 DHCP Server<br>IPv4 DNS Servers                                                                                                    | Tes<br>172.160.20.254<br>255.255.255.0<br>Tuesday, October 9, 2018 4:57:53 PM<br>Wednesday, October 10, 2018 4:57:54 PM<br>172.160.20.1<br>172.160.20.1<br>203.190.10.252<br>203.100.10.252                                             |
| DHCP Enabled<br>IPv4 Address<br>IPv4 Subnet Mask<br>Lease Obtained<br>Lease Expires<br>IPv4 Default Gateway<br>IPv4 DHCP Server<br>IPv4 DNS Servers                                                                                                    | Tes<br>172.160.20.254<br>255.255.255.0<br>Tuesday, October 9, 2018 4:57:53 PM<br>Wednesday, October 10, 2018 4:57:54 PM<br>172.160.20.1<br>172.160.20.1<br>203.190.10.252<br>203.190.10.253                                             |
| DHCP Enabled<br>IPv4 Address<br>IPv4 Subnet Mask<br>Lease Obtained<br>Lease Expires<br>IPv4 Default Gateway<br>IPv4 DHCP Server<br>IPv4 DNS Servers<br>IPv4 WINS Server                                                                                | Tes<br>172.160.20.254<br>255.255.255.0<br>Tuesday, October 9, 2018 4:57:53 PM<br>Wednesday, October 10, 2018 4:57:54 PM<br>172.160.20.1<br>172.160.20.1<br>203.190.10.252<br>203.190.10.253<br>Yos                                      |
| DHCP Enabled<br>IPv4 Address<br>IPv4 Subnet Mask<br>Lease Obtained<br>Lease Expires<br>IPv4 Default Gateway<br>IPv4 DHCP Server<br>IPv4 DNS Servers<br>IPv4 WINS Server<br>NetBIOS over Topip Enabl<br>Link-local IPv6 Address                         | Tes<br>172.160.20.254<br>255.255.255.0<br>Tuesday, October 9, 2018 4:57:53 PM<br>Wednesday, October 10, 2018 4:57:54 PM<br>172.160.20.1<br>172.160.20.1<br>203.190.10.252<br>203.190.10.253<br>Yes<br>fe80::5908::5908:5908.8edb.8ft% 2 |
| DHCP Enabled<br>IPv4 Address<br>IPv4 Subnet Mask<br>Lease Obtained<br>Lease Expires<br>IPv4 Default Gateway<br>IPv4 DHCP Server<br>IPv4 DNS Servers<br>IPv4 WINS Server<br>NetBIOS over Topip Enabl<br>Link-local IPv6 Address<br>IPv6 Default Catoway | Tes<br>172.160.20.254<br>255.255.255.0<br>Tuesday, October 9, 2018 4:57:53 PM<br>Wednesday, October 10, 2018 4:57:54 PM<br>172.160.20.1<br>172.160.20.1<br>203.190.10.252<br>203.190.10.253<br>Yes<br>fe80::5908:a9eb.8edb.8f1%2        |

Figure 3.23: ARP for (DHCP) configuration.

## **3.8.4 Bridge configuration with MikroTik:**

For bridge configuration we should follow the following rules:

"Bridge> Click = Add> Bridge n=1,2,3.....> + name fill-up> Apply OK".

Port selection:

- ✓ Ether2
- ✓ Ether3\_LAN
- ✓ Ether6\_MAN
- ✓ Ether9
- ✓ Wlan1

"IP> DHCP server> DHCP setup> Next> Apply OK".

#### **\*** Step 1:

| C* Safe Mode  | Session: D4:CA:6D:86:C0:D0     |                      |            |   |         |                |       | E 👸   |
|---------------|--------------------------------|----------------------|------------|---|---------|----------------|-------|-------|
| Guick Set     |                                |                      |            |   |         |                |       |       |
| Im Interfaces |                                |                      |            |   |         |                |       |       |
| I Wreless     |                                |                      |            |   |         |                |       |       |
| 💢 Bridge      |                                | New Interface        |            |   |         |                |       |       |
| PPP           |                                | General STP Statu    | is Traffic |   | ОК      |                |       |       |
| 🛫 Switch      | -                              | Name                 | haddam     |   | Cancel  |                |       |       |
| °13 Mesh      | Bidge                          | Tune                 | Bidge      |   | Anal    |                |       |       |
| -1 <b>9</b>   | Bridge Ports Filters NAT Hosts | iype.                | longe      |   | морну   |                |       |       |
| MPLS M        | ◆ - < ≈ C Y Settings           | MTU:                 |            |   | Disable |                |       | Find  |
| Routing       | Name / Type                    | Actual MTU:          |            |   | Comment | x Packet (p/s) | FP Tx | -     |
| 💮 System 🗈    | R \$2bridge1 Bridge            | L2 MTU:              |            |   | Copy    |                | 0     | 0 bps |
| Cueues        |                                | MAC Address:         |            |   | Pamous  |                |       |       |
| Files         |                                | ARP:                 | enabled    |   | rienove |                |       |       |
| E Log         |                                | ARP Timeout:         |            | • | Torch   |                |       |       |
| 🥵 Radius      |                                | Admin MAC Address    | [          | - |         |                |       |       |
| X Tools       |                                | Autert, MAL Audress. |            |   |         |                |       |       |
| New Terminal  |                                |                      |            |   |         |                |       |       |
| TCD           |                                |                      |            |   |         |                |       |       |
| MetaROUTER    |                                |                      |            |   |         |                |       |       |
| Destine.      |                                |                      |            |   |         |                |       |       |

Figure 3.24: Bridge Name Create.

## \* Step 2:

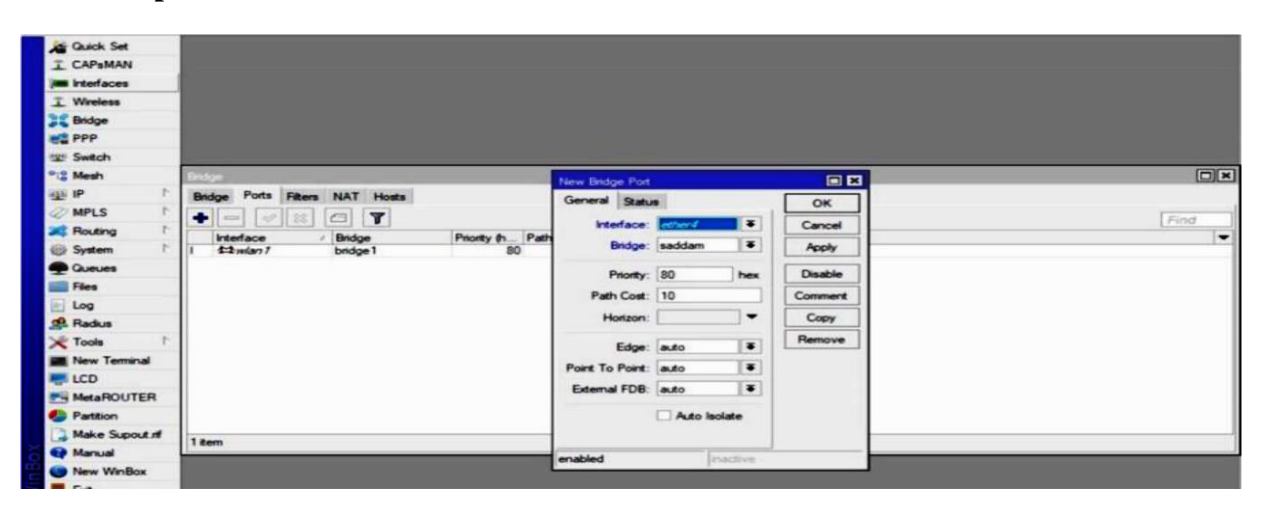

Figure 3.25: Bridge port WAN Configure.

\* Step 3:

| Guick Set      | Bridge                                                           | 1    |
|----------------|------------------------------------------------------------------|------|
| CAPSMAN        | Bridge Ports Filters NAT Hosts                                   |      |
| Interfaces     |                                                                  | Find |
| Wireless       | Interface Bridge Priority (h., Path Cost Horizon Role Root Pat., |      |
| Bridge         | I tatether4 saddam 80 10 disabled port                           |      |
| PPP            | I tatether6 saddam 80 10 disabled port                           |      |
| Suitch         | 1 1-1-tethers saddam 80 10 disabled port                         |      |
| Mash           | DUCD Course                                                      |      |
| ID I           |                                                                  |      |
| IP I           | DHCP Networks Leases Options Option Sets Alerts                  |      |
| MPLS           | 🔶 🚽 🖃 🥪 🗱 🍸 DHCP Config DHCP Setup                               | Find |
| Routing        | Name Interface Relay                                             |      |
| System 1       | dhcp1 bridge1 DHCP Setup no                                      | 1    |
| Queues         | dhop2 unknown no                                                 |      |
| Files          | dhop3 unknown Setup has completed successfully no                |      |
| log            | OK                                                               |      |
| Radius         |                                                                  |      |
| Tal. h         |                                                                  |      |
| Tools          |                                                                  |      |
| New Terminal   |                                                                  |      |
| LCD            |                                                                  |      |
| MetaROUTER     |                                                                  |      |
| Partition      |                                                                  |      |
| Make Supout If |                                                                  |      |
| Mar. 11        | 4 tems                                                           |      |

Figure 3.26: DHCP Setup Configuration.

### **3.8.5**Site blocking configuration with MikroTik:

For blocking any sites like Facebook or YouTube, the blocking rule is:

regexp>

^. + (youtube.com). \*\$,

^. + (facebook.com). \*\$,

"IP> IP Address> IP Assign> Firewall> New Firewall 7 Protocol>YouTube name assign> Apply> OK> New Firewall rule> General> Source Address IP assign> Apply OK."

**\*** Step 1:

| Quick Set      | Address Ust                       |                       |                              |                    |         |      |
|----------------|-----------------------------------|-----------------------|------------------------------|--------------------|---------|------|
| CAPSMAN        | + 7                               |                       |                              |                    |         | F    |
| Interfaces     | Address                           | / Network             | Interface                    |                    |         |      |
| Wireless       | <b>1</b> 72 50 10 1/24            | 172 50 10.0           | saddam                       |                    |         |      |
| Bridge         | T192 168 50 24/24                 | 192 168 50 0          | ether2                       |                    |         |      |
| PPP            |                                   |                       |                              |                    |         |      |
| 2 Switch       |                                   |                       |                              |                    |         |      |
| 3 Mesh         | Constant I                        |                       |                              |                    |         |      |
| IP P           |                                   |                       |                              | 1 mar 7 Perto colo | 1       |      |
| MPLS P         | Filter Hules NAT Mangle           | Haw Service Por       | ts Connections Address Lists | Layer / Protocola  | 1       |      |
| Routing        |                                   |                       | New Firewall L7 Protocol     |                    |         | Find |
| System         | Name / Regexp                     |                       | Name: voutube                |                    | ОК      | -    |
| Queues         | block +igoogle.c     fb +facebool | om)."\$<br>(.com)."\$ |                              | Recent             | Crossel |      |
| Files          |                                   |                       | ( +(voutube.com)."\$         |                    | Caricer |      |
| Log            |                                   |                       |                              |                    | Apply   |      |
| Radius         |                                   |                       |                              |                    | Comment |      |
| Tools          |                                   |                       |                              |                    | Copy    |      |
| New Terminal   |                                   |                       |                              |                    | Remove  |      |
| LCD            |                                   |                       |                              |                    | riemove |      |
| MetaROUTER     |                                   |                       | 1                            | ~                  |         |      |
| Partition      |                                   | -                     |                              |                    |         |      |
| Make Supout nf |                                   |                       |                              |                    |         |      |
| Manual         | 2 tems                            |                       |                              |                    |         |      |
|                |                                   |                       |                              |                    |         |      |

Figure 3.27: IP Blocking and Rule create.

## **\*** Step 2:

| Guick Set      | Address List |          |            |              |          | New Frewall Rule      |              |            |                    | 4     |      |
|----------------|--------------|----------|------------|--------------|----------|-----------------------|--------------|------------|--------------------|-------|------|
| CAPaMAN        | + 1          | K 🗂      | T          |              |          | General Advanced E    | Extra Action | Statistics | ОК                 | 1     | Find |
| Interfaces     | Address      |          | / N        | letwork      | Interfac | Chain:                | Forward      | -          | Cancel             |       | -    |
| 1 Wireless     | ⊕ 192.168.50 | 24/24    | 1          | 92.168.50.0  | ether2   | Sm Address            | 172 50 10    | 0/24       | Analy              | 1     |      |
| Bindge         |              |          |            |              |          | 24.444                |              | _          |                    |       |      |
| PPP            |              |          |            |              |          | Ust. Address:         |              |            | Disable            |       |      |
| E Switch       |              |          |            |              |          | Protocol:             |              | •          | Comment            |       |      |
| Co Mesh        | Preval       |          |            |              |          | Sec. Post-            |              | *          | Сору               |       |      |
| MIP N          | Filter Rul   | es NAT   | Mangle Raw | Service Fort | s Connes | Dia Rate              |              |            | Bemave             |       |      |
| MPLS M         |              |          |            | OD Prest C   |          | Ust. Port:            |              |            | TRANSTE            |       |      |
| Routing        |              |          |            | UU neset U   | ounters  | Any. Port:            |              | *          | Reset Counters     |       |      |
| System M       | # 0 X        | Action   | forward    | Src. Address | 5        | P2P:                  |              | •          | Reset All Counters | D B   |      |
| Queues         | 1 X          | 3¢ drop  | forward    |              |          | in. Interface:        |              | -          |                    | 0.8   |      |
| Files          | 2 X<br>3 X   | # drop   | forward    | 172 50 10 0  | -        | Out Interface:        | -            | •          |                    | 0.8   |      |
| Log            | 4 X          | 34 drop  | forward    | 172.30.10.0  |          | GGL. FRENDLE.         | <u></u>      |            |                    | 4B 17 |      |
| 😤 Radius       | 5 X          | √ accept | forward    | 172.50.10.0  |          | In. Interface List:   |              | -          |                    | DB    |      |
| Tools r        | 0            | A grop   | Torward    | 172.30.10.0  | 1/24     | Out. Interface List:  |              |            |                    | ND    |      |
| New Terminal   |              |          |            |              |          |                       | -            |            |                    |       |      |
| LCD            |              |          |            |              |          | Packet Mark:          |              | -          |                    |       |      |
| MetaROUTER     |              |          |            |              |          | Connection Mark:      |              | -          |                    |       |      |
| Partition      |              |          |            |              |          | Bouting Mark:         |              | -          |                    |       |      |
| Make Supout nf | •            |          |            |              |          |                       |              |            |                    | •     |      |
| 😧 Manual       | 7 items      |          |            |              |          | Houting Table:        |              |            |                    |       |      |
| New WinBox     |              |          |            |              |          | Connection Type:      |              | -          |                    |       |      |
| E Ext          | 1            |          |            |              |          | Connection State      |              | -          |                    |       |      |
|                |              |          |            |              |          | connection state.     | -            |            |                    |       |      |
|                |              |          |            |              |          | Connection NAT State: |              |            |                    |       |      |

Figure 3.28: IP source configuration, drop and forward.

### **\*** Step 3:

| Auick Set      | Address List           |                    |                                                 | 6        |
|----------------|------------------------|--------------------|-------------------------------------------------|----------|
| CAPsMAN        | + - 🖌 🗶 🍸              |                    |                                                 | Find     |
| Interfaces     | Address                | ✓ Network          | Interface                                       |          |
| 🗊 Wireless     | <b>守172.50.10.1/24</b> | 172.50.10.0        | saddam                                          |          |
| Bridge         | T 152.100.30.24/24     | 192.166.50.0       | ether2                                          |          |
| PPP            |                        |                    |                                                 |          |
| ₩ Switch       |                        |                    |                                                 |          |
| 18 Mesh        | 0                      |                    |                                                 |          |
| IF IP          | Firewall               |                    | a second second                                 |          |
| MPLS N         | Filter Rules NAT Man   | gle Raw Service Po | rts Connections Address Lists Layer / Protocols | 1        |
| Routing        | + - 6 7                |                    |                                                 | Find     |
| System         | Name / Regexp          |                    |                                                 | <b>•</b> |
| Queues         | • tb .+tace            | book.com)."\$      |                                                 |          |
| Files          |                        |                    |                                                 |          |
| Log            |                        |                    |                                                 |          |
| Radius         |                        |                    |                                                 |          |
| Tools          |                        |                    |                                                 |          |
| New Terminal   |                        |                    |                                                 |          |
|                |                        |                    |                                                 |          |
|                |                        |                    |                                                 |          |
| Partition      |                        |                    |                                                 |          |
| Make Supout of |                        |                    |                                                 |          |
|                | 1 item                 |                    |                                                 |          |
|                | 1                      |                    |                                                 |          |

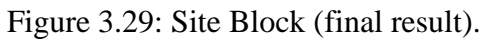

## **3.9 CentOS 6.4 installation:**

Using the ISO image file in USB drive [10], I will install CentOS 6.4

### 3.9.1 CentOS 6.4 installation guide:

- 1. Download the CentOS 6.06 DVD ISO image file, generate a bootable USB stick using liveUSBcreator.[11]
- 2. Following that, boot our pc then choose the bootable USB, entrance GURB boot menu, next choose USB disk and click **enter to install**.

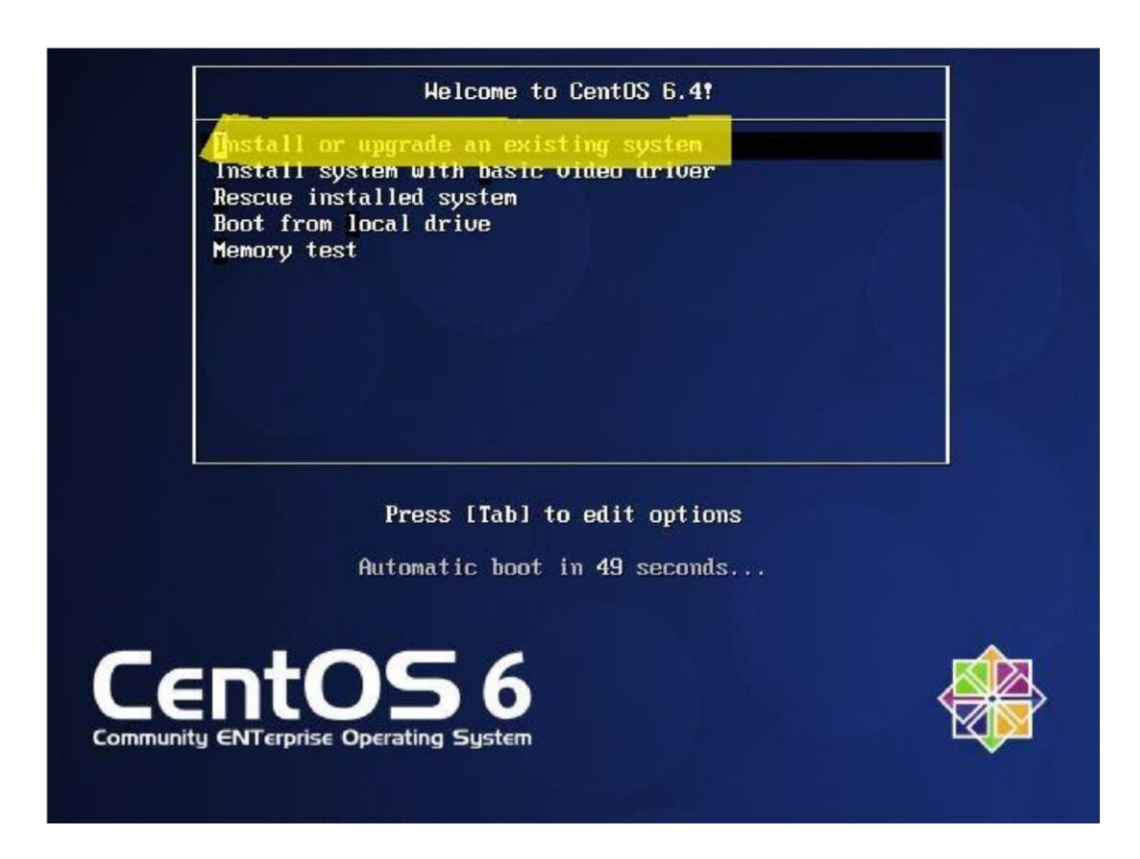

Figure 3.30: Welcome Screen of CentOS 6.

**3.** Press Next to begin, select the Installation language package and click on Next.
©DaffodilInternationalUniversity
34

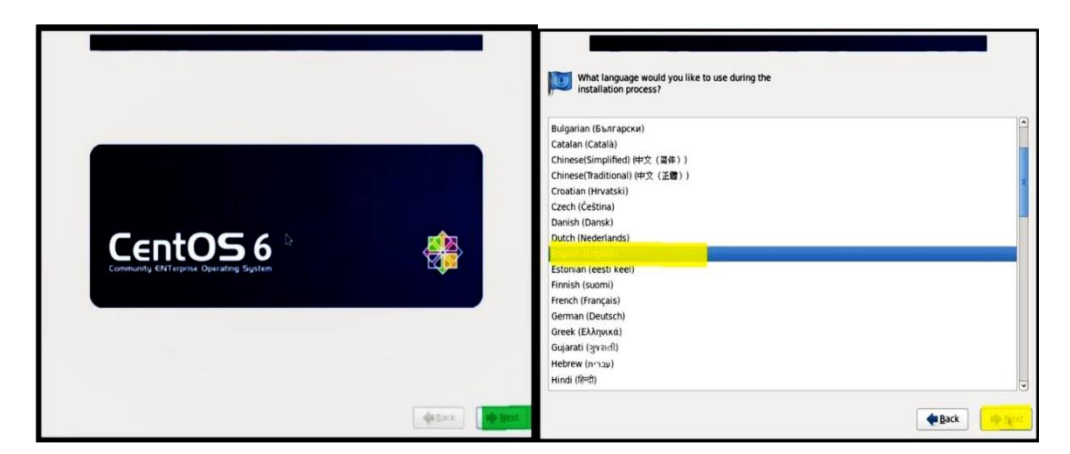

Figure 3.31: Language pack for setup.

4. Then choose the sweet able keyboard layout then click on **Next.** 

Choose storage device then select Next to install process.

| Select the appropriate keyboard for the system.                                                                                                    | What type of devices will your installation involve?  Basic Storage Devices at post of storage devices. If you're not sure which option is right for you.                                                                        |
|----------------------------------------------------------------------------------------------------|----------------------------------------------------------------------------------------------------|
| Portuguese Portuguese | Specialized Storage Devices  Installing of upgrades to enterprine devices such as Storage Area Networks (SANs). This option will allow you to add FCoE / ISCO / ISCO disks and to filter out devices the installer should spore. |
| <b>∉</b> Back <mark>⇒</mark> •••                                                                                                    | €Back (100 tors)                                                                                                    |

Figure 3.32: keyboard type and storage selection.

5. Clear data on the storage disk by clicking yes, throw away any data, select Next. After that I will select host name then click Next.

| Storage Device Warning  The storage device below may contain data.  Storage device below may contain data.  Storage device below may contain data.  Storage device below may contain data.  Storage device device is black unpartitioned, or withink if not, there may be data on the device that can not be recovered if you use it in this installation to protect the data.  Are you sure this device to all devices with undetected partitions or fliesystems  Are you sure this device to all devices with undetected partitions or fliesystems  Are you sure this device to all devices with undetected partitions or fliesystems  Are you sure this device to all devices with undetected partitions or fliesystems  Are you sure this device to all devices with undetected partitions or fliesystems  Are you sure this device to all devices with undetected partitions or fliesystems  Are you sure this device to all devices with undetected partitions or fliesystems  Are you sure this device to all devices with undetected partitions or fliesystems  Are you sure this device to all devices with undetected partitions or fliesystems  Are you sure this device to all devices with undetected partitions or fliesystems  Are you sure this device to all devices with undetected partitions or fliesystems  Are you sure this device to all devices to all devices undetected partitions or fliesystems  Are you sure this device to all devices to all devices undetected partitions or fliesystems  Are you sure this device to all devices to all devices undetected partitions or fliesystems  Are you sure this device to all devices to all devices to all devices  Are you sure this device to all devices to all devices  Are you sure this device to all devices to all devices  Are you sure this device to all devices  Are you sure this device to all devices  Are you sure this device to all devices  Are you sure this device to all devices  Are you sure this device to all devices  Are you sure this device to all devices  Are you sure this device to all devices  Are you sure th | Please name this computer. The hostname identifies the computer on a network.  Hostname: |
|----------------------------------------------------------------------------------------------------|------------------------------------------------------------------------------------------|
| de Back                                                                                                    | Configure Network                                                                        |

- 6. Then three steps to go:
  - Time zone setting.
  - Root user password.
  - Confirm password.

These three steps come one by one by clicking on Next.

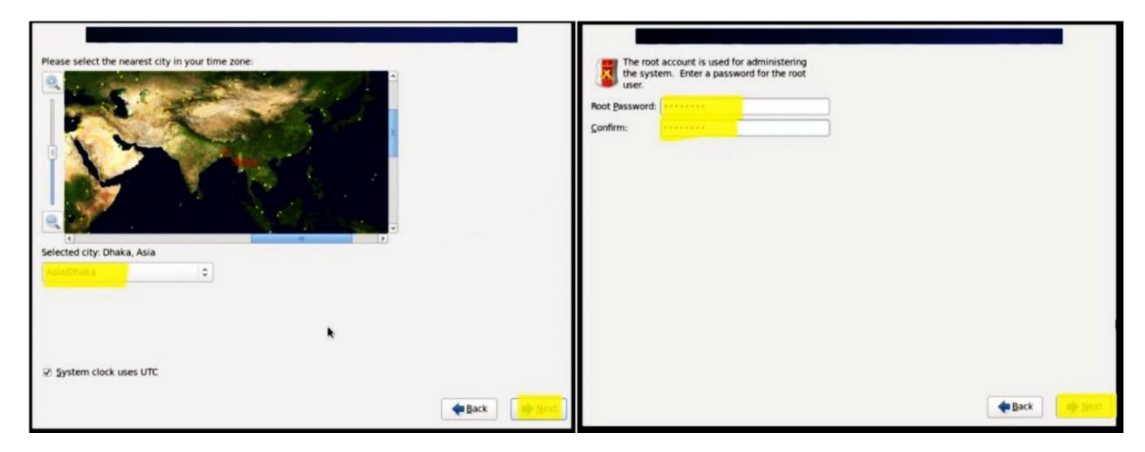

Figure 3.33: select time Zone

7. Then flow the some instruction step by step for partition all drive.

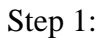

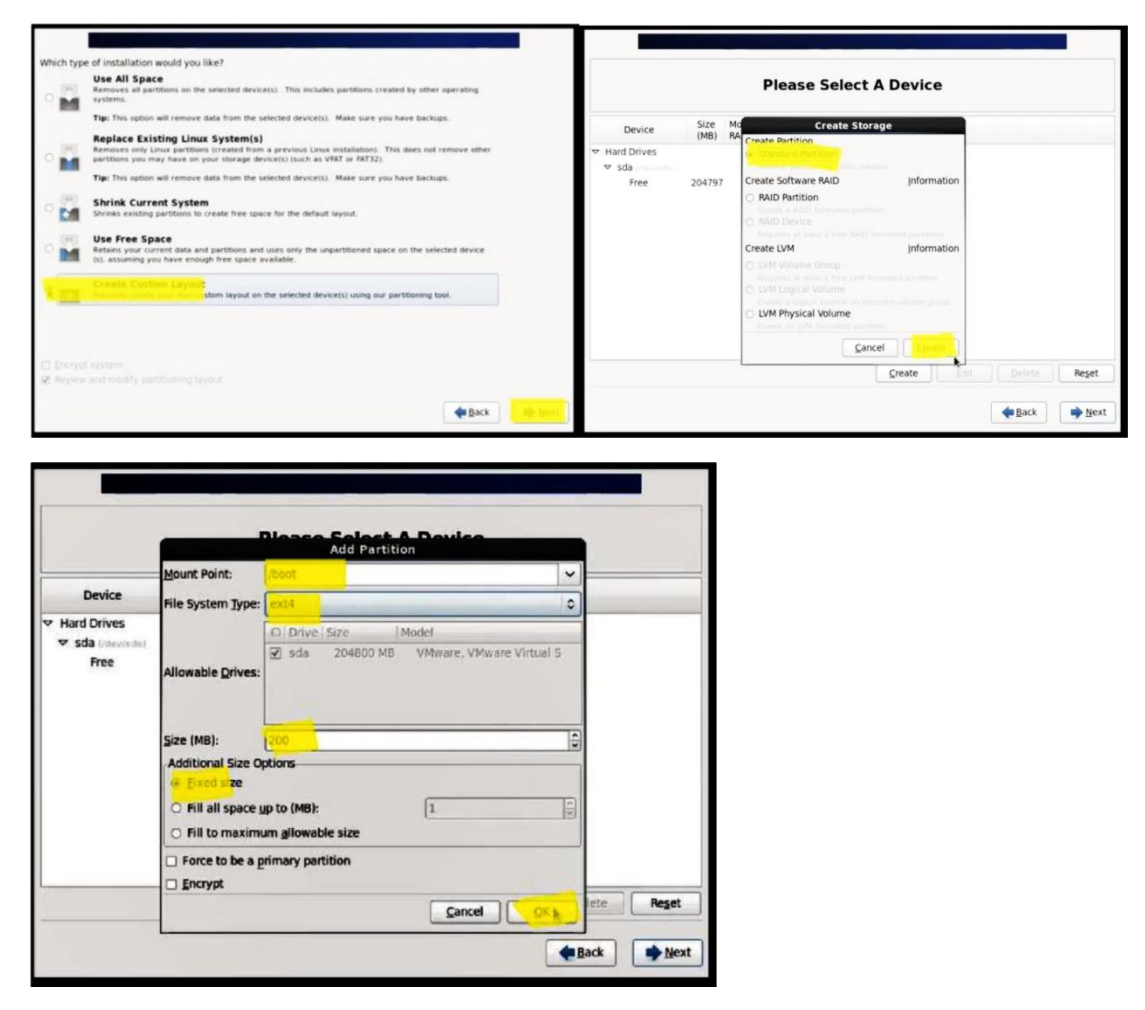

Figure 3.34: select partition layout.

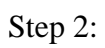

|              |                    | Please Select A Device                                                                                                    |             |       |                                |                                                                        | Add Partitio                                                 | Dovice                |      |      | J     |
|--------------|--------------------|----------------------------------------------------------------------------------------------------|-------------|-------|--------------------------------|------------------------------------------------------------------------|--------------------------------------------------------------|-----------------------|------|------|-------|
| Device       | Size Mi<br>(MB) RA | Create Storage<br>Create Partition<br>O Standard Partition                                                                                                    |             |       | Device<br>Hard Drives<br>♥ sda | <u>M</u> ount Point:<br>File System <u>Type</u> :                      | <not applicable=""> physical volume (LVM) D Drive Size</not> | lodel                 | •    |      |       |
| sdal<br>Free | 200 /bi<br>204599  | Create Software RAID Inform<br>Create Software RAID Inform<br>Create a RAID formated particular<br>Create a RAID formated particular<br>() RAID Device<br>Reports at Your 2 fee RAID formated participant                                                                                                    | ation       |       | sdal<br>Free                   | Allowable <u>D</u> rives:                                              |                                                              | VMware, VMware Virtua | 5    |      |       |
|              |                    | Create UVM Information of the UVM Information of the UVM Volume Group<br>Beautines at latent 1 free UVM termsteel auctitum<br>Create August Volume<br>Create August Volume<br>Create Aug | ation       |       |                                | Additional Size O<br>Fixed size<br>Fill all space y<br>Fill to maximum | up to (MB):<br>em gliowable stre                             | 1                     |      |      |       |
|              |                    | Çâncel Com                                                                                                    | Edit Delete | Reset |                                | Force to be a g Encrypt                                                | rimary partition                                             | Çancel O              | e Ba | te ( | Reget |

Step 3:

|                                                                                        |                   | Please Select A Device                                                                                                    |             |                                     | 1                                                                                | take LVM Volume Group                                     |                       |       |
|----------------------------------------------------------------------------------------|-------------------|----------------------------------------------------------------------------------------------------|-------------|-------------------------------------|----------------------------------------------------------------------------------|-----------------------------------------------------------|-----------------------|-------|
|                                                                                        |                   |                                                                                                    |             |                                     | Yolume Group Name:                                                               | VG                                                        |                       |       |
| Device                                                                                 | Size M<br>(MB) R4 | Create Storage                                                                                                    |             | Device                              | Physical Extent:                                                                 | 4 MB                                                      | 0                     |       |
| <ul> <li>Hard Drives</li> <li>         ✓ sda         sda1         sda2     </li> </ul> | 200 /b<br>204599  | Create Particion Cereation Control Control Control Create Software RAID Information RAID Partition Create Software RAID Information Create Software RAID Information Create Software RAID Information Create Software RAID Information Create Software RAID Information Create Software RAID Information Create Software RAID Create Software RAID CREATE Software RAID CREATE Software RAID CREAT |             | ✓ Hard Drives ✓ sda<br>sda1<br>sda2 | Physical Volumes to Use:                                                         | 😧 sda2 201596.00 MB                                       |                       |       |
|                                                                                        |                   | PAID Device     Requires all tasts 2 line RAD formated partitions.  Create LVM volume Group     LVM Volume Group     With research partition                                                                                                    |             |                                     | Used Space:<br>Reserved Space:<br>Free Space:<br>Total Space:<br>Logical Volumes | 0.00 MB (0.0 %)<br>204596.00 MB (100.0 %)<br>204596.00 MB |                       |       |
|                                                                                        |                   | LVM Logical Volume     Create a logical volume of entected volume group     LVM Physical Volume     Create an UVM tornated perfolix     Cancel     Create                                                                                                    |             |                                     | Logical Volume Name Mo                                                           | unt Point Size (MB)                                       | Add<br>Erit<br>Delete |       |
|                                                                                        |                   | Çreate Edit                                                                                                    | Delete Rese | t                                   |                                                                                  | Carro                                                     |                       | Reset |

## Step 4:

| Inc                                                                                              | Volume Group VG (204596 MB) |                                                   | LVM Volume Group VG (                                                                                                    | 204596 MB)                                                                                                    |      |
|--------------------------------------------------------------------------------------------------|-----------------------------|---------------------------------------------------|----------------------------------------------------------------------------------------------------|----------------------------------------------------------------------------------------------------|------|
| Device<br>LVM Volume Groups<br>▼ VG<br>Free<br>Hard Drives<br>▼ sda (interdiste)<br>sda1<br>sda2 | se MB                       | ▼ LVM VO<br>▼ VG<br>Fr<br>♥ Hard D<br>♥ sda<br>ss | volume Group Name:<br>Device physical Extent:<br>Iume G<br>Physical Volum<br>Mount Point:<br>Used Space:<br>Jused Space:<br>Free Space:<br>Jogical Voluu<br>Logical Voluu<br>Logical Voluu<br>Encrypt | Add<br>Cancel Cancel Canc |      |
|                                                                                                  | <u>Create</u>               | Delete Reset                                      |                                                                                                    | <u>Cancel</u> <u>QK</u>                                                                                                    | Rese |

## Step 5:

|                                                                                        | Please                                                               | e Select A Dev                                        | ice               |                                                                                                    | Please Select A Device                                                                        |        |       |
|----------------------------------------------------------------------------------------|----------------------------------------------------------------------|-------------------------------------------------------|-------------------|----------------------------------------------------------------------------------------------------|-----------------------------------------------------------------------------------------------|--------|-------|
| Device                                                                                 | Size Mount Point,<br>(MB) RAID/Volume                                | r Type                                                | Format            | Device                                                                                                    | iza Mount Roint/<br>Format Warnings                                                           |        |       |
| ✓ LVM Volume Groups                                                                    |                                                                      |                                                       |                   | ▼ LVM Volume Groups                                                                                         | The following pre-existing devices have been selected to be<br>formatted, destroying all data |        |       |
| vog<br>LogVol001<br>LogVol00<br>LogVol00<br>⊽ Hard Drives<br>⊽ sda 1<br>sda 1<br>sda 2 | 204396<br>100000 /<br>2048<br>102548 /home<br>200 /boot<br>204599 VG | ext4<br>swap<br>ext4<br>ext4<br>physical volume (LVM) | ***               | v vG<br>LogVol01<br>LogVol00<br>LogVol02<br>♥ Hard Drives<br>♥ sda tweeteeteeteeteeteeteeteeteeteeteeteetee | jdev/isda partition table (MSDOS)                                                             |        |       |
|                                                                                        |                                                                      | Create                                                | Edit Delete Reget |                                                                                                    | Cancel Format                                                                                 | Relete | Reset |

8. Choose write changes to disk then Next to begin.

For install the boot leader, Select the installer then click Next to files installation process.

| Please Select A Device                                                                                                    | Install boot loader on /dev/sda. Change device     Use a boot loader password     Change password |        |
|----------------------------------------------------------------------------------------------------|---------------------------------------------------------------------------------------------------|--------|
| evice Size Mount Point/ Type Format<br>(MB) RAID/Volume Type Format                                                          | Boot loader operating system list                                                                 |        |
|                                                                                                    | CentOS /dev/mapper/VG-LogVol01                                                                    | Add    |
|                                                                                                    |                                                                                                   | Delete |
| Will nor be written to disk. Any data on<br>deleted or reformatted partitions will be lost.<br>Go back Write chagges to disk | Retrieving installation information for CentOS.                                                   |        |

9. Then select desktop for GUI then press **Next** to proceed. Then waiting for finishing the installation.

| The default installation of CentOS is a minimum<br>different set of software now.                                | i install. You can optionally select a | T        | CentOS 6<br>Community ENTerprise Operating System                                      |                   |
|----------------------------------------------------------------------------------------------------|----------------------------------------|----------|----------------------------------------------------------------------------------------|-------------------|
| Please select any additional repositories that yo                                                                | ou want to use for software installati | on.      | Packages completed: 621 of 108                                                         | 19                |
|                                                                                                    |                                        |          | Installing farsight2-0.0.16-1.1.el6.x86_64 (484 KB)<br>Libraries for videoconferencing |                   |
| 👍 Add additional software repositories                                                                           | Modify repository                      | <b>)</b> |                                                                                        |                   |
| You can further customize the software selection<br>management application.<br>© Customize later O Customize now | n now, or after install via the softwa | e h      |                                                                                        | da Back. Bib Next |

10. Then a welcome screen is come and click on **Forward** to continue. Then agree **CentOS License Agreement** and click on **Forward**.[11]

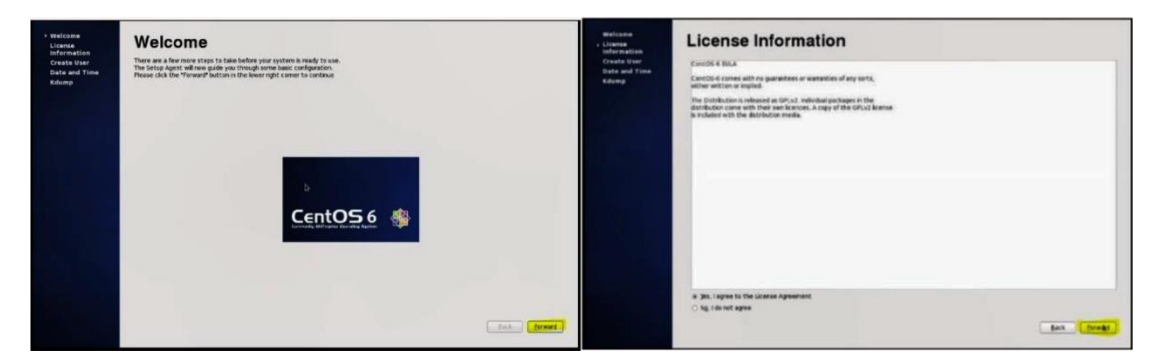

Figure 3.35: centos lances agreement.

11. Then,

Create:

- An additional user.
- Enter the username.

©DaffodilInternationalUniversity

- Full name.
- Setting a password.
- Confirm password then click **Froward** to proceed.

Date and time is fixed for the system and click Forward.

| Welcome<br>Licomon<br>Information<br>• create sure<br>Oute and Time<br>Kdump | Create User  Turner:  Turner: | Welcom<br>Sheen<br>Hornation<br>Crash User<br>I Jose and Time<br>Killenp | Date and Time The set of the first first particular of the set of the set of |   |
|------------------------------------------------------------------------------|----------------------------------------------------------------------------------------------------|--------------------------------------------------------------------------|----------------------------------------------------------------------------------------------------|---|
|                                                                              | Advarced.                                                                                                    | н                                                                        | 20 ga                                                                                                    | 0 |

Figure 3.36: user creates Date and time setting.

12. By using username and password login to CentOS 6.4 system.

|              | 😵 Applications Maces System 🚷 👩 🗾 | 🐳 📸 Sun Oct 14, 00:10 reet |
|--------------|-----------------------------------|----------------------------|
|              |                                   |                            |
|              | test i kime                       |                            |
|              | <b>1</b> 88                       |                            |
| Unamerie jed |                                   | b.                         |
|              |                                   |                            |
|              | 1 50 5209AM @                     |                            |
|              | A 3 5un 12 09 AM ()               |                            |

Figure 3.37: User login and welcome screen of CentOS.

## **3.10. Challenges:**

Every work has challenges. There is no work without challenges. I also faced some challenges but after hearing from my other intern friend of other company, I realized that I am more experienced than them. The main challenges of my internship are given below:

- Temporary.
- Unpaid.
- Contest.

©DaffodilInternationalUniversity

During my internship, there were various type of challenges I would face. And I would try to solve all the problems.

- The commands were very case suggestive so I was very careful during execution.
- MikroTik router configuration problem.
- MikroTik router win box correction problem.
- A lot of problems of password management during working with Linux server.
- Catched network system problem and solved them
- Catched software problem and solved them.

## CHAPTER 4 COMPETENCIES AND SMART PLAN

## 4.1 Smart plan and competences:

#### **Competenies earned:**

- Basic of IP addressing.
- > Advance solutions for networking problems.
- ➤ Advance solutions for sequrity problems.
- ➢ Understanding:
  - FFS server
  - WDB server
  - FTP server
  - DNS server
  - Mail server
  - SAMBA server
  - Proxy server

© Daffodil International University

- ➢ Install MikroTik router OS.
- Learn about static router configuration.
- > Learn about dynamic router configuration.
- Understanding bandwidth management.
- Maintainance mikrotik router.
- ➤ Learn basics of linux and its installation.
- > Configure install and troubleshoot consumer network operating system.
- ➢ Configuration:
- HTTP access.
- Talent access .
- WFS access.
- Rrealize and configure IP address in centOS.

#### 4.2 Smart plan:

Smart plan is bassically compound or fusion of same good thinking. From specific, measurable, achievable, relevent and time-based goles the "SMART" compose stands.

To achive the gain or to go towards the success every compony must have a smart plan.

#### **4.3 Reflections:**

Daffodil online limited consults work life balance. DOL works like a bridge between my personal life and work. This company gives me a lot of knowledge to improve my job concentration. My work place is transpicuous and open form of communication. Everybody of this company always keeping desired connection between them.

Daffodil online limited consult me training and development adroitness when variation is more beetling ever before.

It is mandatory for any organization keep along with changes and train attendants.

Another important element for any organization is team work without teamwork it is very difficult to find out any problem and solve it properly. Team work is basically work of identity ©DaffodilInternationalUniversity 44

and everyone try to find the problem and solve it. For achieving a bigger or golden goal team work plays a vital role for any company or organization. I am developing my shills and learn a strong team spirit from Daffodil online limited (DOL).

## CHAPTER 5 CONCLUSION AND FUTURE CAREER

## **5.1 Discussion and conclusion:**

This internship or training program gives a lot of important information and skills to generate ISP setup and administration on the linux plat form and mikrotik router configuration.

The linux operating system and mikrotik furnish a board-base initiation of reliable, stedy and successful administration. All system administrations DNS, FTP, SS, telent, web server and manymore are some example.

From this intership or training any one can improving the most recent forms and server security. You can see the part or charecteristics and modification or adaptation of the programig department.

Now internet is like oxygen of todays most organization and they are highly influenced by the grace of internet. Without proper network design it is not possible to manage services. A proper network design can make their netowrs and help the companies to reach their goal. So network design is very important part of this internship.

## 5.2 scope for future career:

Without no experience it is very difficult to get a perfect job. This valuable internship can help me turn a career opportunity from the experience. After completing an outstanding internship my future scope will desire:

- ➢ Linux engineer.
- ➢ Industrial engineer.
- ➢ Network engineer.
- ➢ System engineer.
- > System administrator.
- Management engineer.
- ➢ Java developer.
- ➢ Information technology (IT) manager.
- > ISP platform.
- Computer network expert.
- ➢ Security engineer.
- ➢ Technical support
- ➢ FTP and DNS server expert.
- Samba and NFS server expert.
- ➢ Techops engineer.
- ➢ Software and database engineer.
- Data center solution engineer
- Backup solution engineer.
- ➢ IT intelligent services (ITES).

## REFERANCE

[1] About Daffodil International University, available at <u>https://daffodilvarsity.edu.bd</u>

Access on26/6/2020 10.34PM.

[2] About Daffodil online limited (DOL), available at <a href="https://www.daffodilnet.com/#about/">https://www.daffodilnet.com/#about/</a>

Access on 26/6/2020 10.10PM.

[3] About IP, available at <a href="https://www.techopedia.com/definition/2435/internet-protocol-addressipaddress/">https://www.techopedia.com/definition/2435/internet-protocol-addressipaddress/</a>

Access on 28/6/2020 9.36AM.

[4] Networking (Access Time2.00AM20/6/20):

http://openbookproject.net/courses/intro2ict/networking/intro.html

[5]Types of networks and importance (access

Time10.11AM25/6/2010):

https://study.com/academy/lesson/types-of-networks-lan-wanwlan-man-san-pan-epn-vpn.html

[6] Networking Device (Access Time 10.46PM 25/6/2020):

https://www.geeksforgeeks.org/network-devices-hub-repeaterbridge-switch-routergatewayzs

[7] MikroTik Networks (Access Time12.34PM25/6/2020):

https://mikrotik.com/

[8] MikroTik Configuration Rules, available at <u>https://systemzone.net/mikrotik-routerbasicconfiguration-using-winbox</u>,Access on 07/7/2020 11.12PM.

[9] Manual of MikroTik, available athttps://wiki.mikrotik.com/wiki/Manual:Initial\_Configuration

Access on 07/7/2020 12.43PM.

[10] Concepts of Linux, available at https://www.tutorialspoint.com/unix/

Access on 10/8/2020 11.45AM.

[11] Linux installation guide, available at <u>https://www.tecmint.com/centos-6-10-installationguide</u>

Access on 10/8/2020 12.15PM.

www.daffodilnet.com

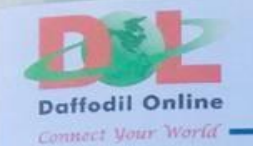

July 13, 2020

#### To Whom It May Concern

We have the pleasure to certify that A.K.M. Ahsanul - Huq - Apu, is a student of Daffodil International University has successfully completed 12 weeks of internship program at "Systems & Network" Department in Daffodil Online Limited from Jan-2020 to Mar-2020.

During the internship period, the concerned was given all opportunities to come across most of the activities of the said department and gather some practical experience. The internship skill and performance of A.K.M. Ahsanul - Huq - Apu was satisfactory during the internship period.

We wish him every success in life.

in

(Kazi Mahbubul Alam) Manager (Systems & Network) Daffodil Online Ltd. Cell: 01713493097 Email: kazi@daffodilnet.com Kazi Mahbubul Alam Manager (Systems & Network) Datfodil Online Limited

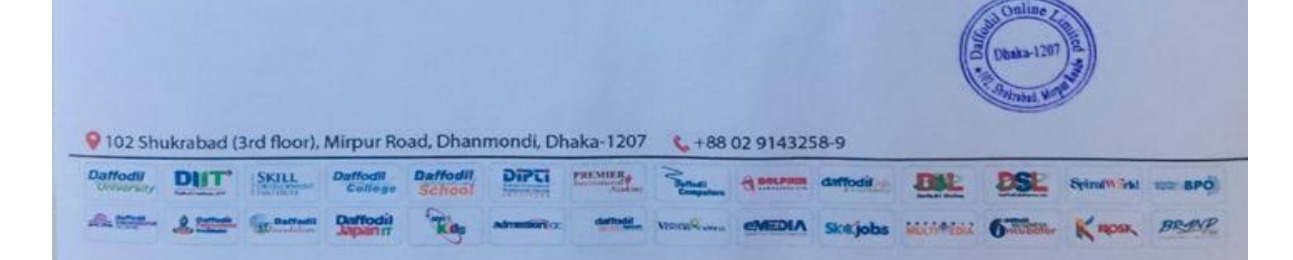

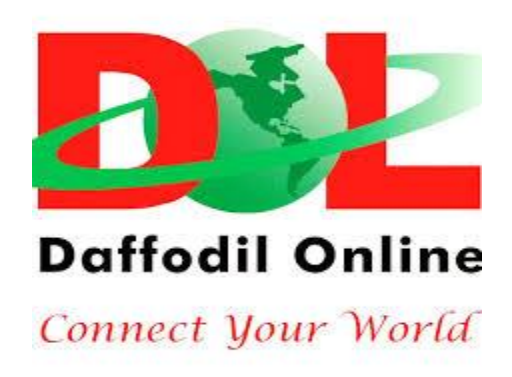

## **Head Office**

| Name                 | Daffodil Online Limited                                                         |
|----------------------|---------------------------------------------------------------------------------|
| Address              | 102, Shukrabad (3rd floor), Mirpur Road, Dhanmondi,<br>Dhaka - 1207, Bangladesh |
| Telephone            | 02-9143258-60                                                                   |
| Fax                  | 880-2-8116103                                                                   |
| E-mail               | info@daffodilnet.com                                                            |
| Website              | www.daffodilnet.com                                                             |
| Type of Organization | Nationwide Internet Service Provider (ISP)                                      |
| Employees            | 12                                                                              |